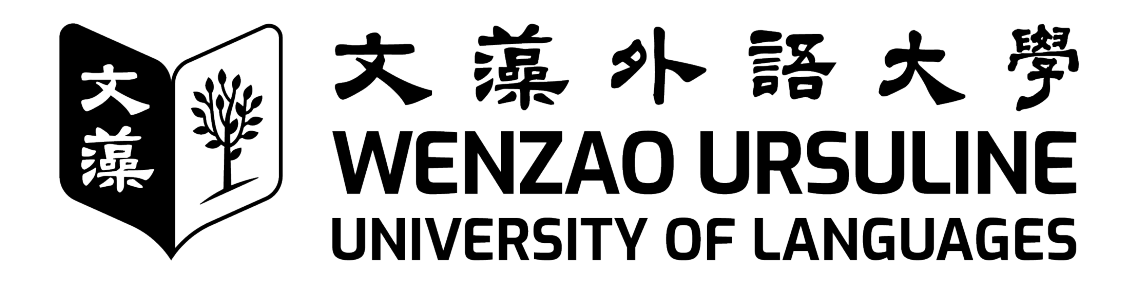

# 113 日二技新生入學註冊須知 學年度

## 註冊繳費起迄日期:113年7月25日至8月12日

80793 高雄市三民區民族一路 900 號 900 Mintzu 1st Road, Sanmin District, Kaohsiung City 80793, Taiwan Tel: 07-3426031 https://www.wzu.edu.tw

## 目錄

| 文藻外語大學 113 學年度二年制大學部新生註冊須知 | 3  |
|----------------------------|----|
| 註冊相關事項承辦單位辦理時間及洽詢電話        | 5  |
| 各系辦公室洽詢電話                  | 5  |
| 教務處重要事項叮嚀                  | 6  |
| 各系語言能力檢定一覽表                | 7  |
| 新生線上註冊-基本資料登錄作業操作說明        | 8  |
| 新生選課注意事項                   | 12 |
| 網路選課系統操作說明                 | 13 |
| 雲端學園登入方式                   |    |
| 英/外語能力診斷輔導中心問卷填寫操作說明       | 20 |
| 列印學雜費及代辦費繳費單操作說明           | 24 |
| 文藻外語大學師資培育中心簡介             | 26 |
| 文藻外語大學師資培育中心招生資訊           | 27 |
| 注音符號與羅馬拼音對照表               |    |
| 交通資訊                       | 29 |

文藻外語大學 113 學年度二年制大學部新生註冊須知

- 一、 開學日期:113 年9月9日(星期一)
- 二、正式上課日期:113年9月9日上午開學典禮,下午正式上課。
- 三、新生註冊及繳費日期:7月25日至8月12日止

※ 請登入填寫「新生線上註冊-基本資料」。操作手冊請參考第8頁。

#### ※ 請查詢學雜費繳費單,操作手冊請參考第24頁。

- 四、 註冊相關事項:
  - (一)上網登錄「新生線上註冊-新生資料表」,網路登錄開放日期自113年7月25日上午 9:00至8月12日晚上12:00止。因須製作新生學生證,請同學務必於此區間上網 登錄資料。登錄操作說明請參閱本手冊第8頁「新生線上註冊-新生資料表」登錄操作 說明。
  - (二) 繳費規定:
    - 新生應按規定時間辦理繳費手續,逾時未繳費者,視同未完成註冊,取消錄取資格。
       申請就學貸款及減免學雜費者,請先到學務處生輔組,申請辦理就學貸款及減免學 雜費後再行繳費,辦理日期請詳見學務處「新生入學大小事」,相關問題請洽學務 處生輔組(07-3426031轉2212)。
    - 3.非辦理就學貸款同學,113年7月25日起至113年8月12日止,請依以下方式擇一繳費:
      - (1) 台灣企銀各地分行臨櫃繳款。
      - (2) 全省不分銀行金融機構自動提款機「繳費」功能繳款(不受單日三萬元之限制)。
      - (3) 信用卡繳費可利用中國信託 i 繳費平台或臺灣企銀學雜費代收服務網。
      - (4) 四大超商(代收須自行負擔手續費)。
    - 4.繳費金額及相關事項請參照學雜費繳費單說明,繳費收據或交易明細表請妥為保管。繳費異常時,請提供查核。
    - 5.列印學雜費繳費單、查詢繳費狀況(繳費完成者)、繳費後列印繳費證明,請利用 本 校 網 頁 「 資 訊 服 務 入 口 網  $\rightarrow$  校 務 資 訊 系 統  $\rightarrow$  繳 費 系 統 」 (https://webinfo.wzu.edu.tw/H/ZGF/WENZGF300)功能查詢及下載。繳費相關問 題,請洽會計室(07-3426031轉1303)。
  - (三) 請於上述指定時限內完成相關作業,<u>免到校註冊</u>。
- 五、其他事項:
  - (一)學生因故欲申請休學者,必須先完成以下手續❶學歷證件繳交❷上網登錄「新生線上 註冊-新生資料表」❸填寫休學申請書(註冊組網頁下載),方得辦理休學。新生於註 冊日(即為繳費截止日)前完成休學申請者,免繳費;註冊日(即為繳費截止日)後 辦理者,應先完成註冊繳費後方得辦理休學。
  - (二) 新生學號請於7月25日上午9:00之後至本校資訊服務入口網查詢。
  - (三) 註冊、繳費日期如有變更,以本校教務處註冊組網頁(<u>https:/d001.wzu.edu.tw/</u>)最新公告為準, 恕不另行個別書面通知。

(四)申請抵免日期:9月2日至9月4日【書面申請】,請同學先至教務處註冊組填寫表單。
 大學部新生入學前於教育部承認之國內外大專校院及本校推廣教育學分班修習及格之
 科目,可申請免修或抵免學分。相關辦法請詳閱教務處註冊組網頁之「文藻外語大學

學生科目學分免修與抵免辦法」。

(五)本學年度行事曆請至<u>https://a001.wzu.edu.tw/category/6952</u>網頁下載。

註冊相關事項承辦單位辦理時間及洽詢電話

|                                                               |                                |                         | 洽詢電話             |
|---------------------------------------------------------------|--------------------------------|-------------------------|------------------|
| 辦理事項                                                          | 辦理事項 承辦單位 辦理時間                 | 辦理時間                    | 本校總機 07-3426031  |
|                                                               |                                |                         | 教務處傳真 07-3425360 |
| 新生線上註冊-新生                                                     | <b>新</b> 務處註冊知                 | 113 年7日 25 日至 8 日 12 日止 | 分機:2112-2114、    |
| 資料表                                                           | <b>我</b> 伤处正而洒                 |                         | 2122-2124        |
| 查詢或列印學雜費繳<br>費單及繳費問題                                          | 會計室                            | 113年7月25日至8月12日止        | 分機:1302-1303     |
| 填寫英/外診中心註<br>冊及問卷                                             | 英/外語能力診<br>斷輔導中心 113年7月25日起 分機 |                         | 分機:7402-7404     |
|                                                               |                                |                         | 分機:2112-2114、    |
| 抵免(免修)申請                                                      | 教務處註冊組                         | 113年9月2日至9月4日           | 2122-2124        |
| 開學日期 113 年 9 月 9 日                                            |                                |                         |                  |
| 暑假上班時間:每週一至週四上午 8:30 - 12:00,下午 1:10 - 4:30,週五上午 8:30 - 12:00 |                                |                         |                  |

各系辨公室洽詢電話

| 系別    | 聯絡人 | 洽詢電話<br>總機 07-3426031 |
|-------|-----|-----------------------|
| 英國語文系 | 系主任 | 分機 5301               |
|       | 余助理 | 分機 5304、5305、5310     |
| 日本語文系 | 系主任 | 分機 5501               |
|       | 余助理 | 分機 5502~5503          |

## 教務處重要事項叮嚀

親愛的家長:

竭誠歡迎 貴子女就讀文藻外語大學。開學在即,特向您說明本校實行學期學業成績連續兩 學期三分之二學分不及格的退學規定、語言檢定畢業門檻,以及相關資訊。教務處關心全體學生 的課業學習與生命發展,目的皆為協助 貴子女順利完成學業;本校除循序漸進地提供優質教學 與輔導,未來也需 貴家長適時關懷 貴子女的在學表現,協助其提高學習成效。

#### (一) 學業退學規定

依本校學則規定:日間部學生學期學業成績不及格科目之學分數,連續兩學期達該學期修習 學分總數三分之二者,應予退學。

(二) 語言檢定畢業門檻規定

本校日間部學生均須於畢業前通過所屬系(科)訂定之語言檢定標準(詳細要點如次頁所示) 及其他畢業條件規定。日間部學生每人每年一次免費參加由本校辦理的大學英檢考試,惟通 過英語畢業門檻者,即不須再參加此考試,學生之歷年英語檢定成績亦會記載於歷年成績單 上,方便同學掌握自己每年的進步幅度。第二外語則無提供免費測驗,但各外語系每年均舉 辦測驗,提供學生應試機會。另外,本校英/外語能力診斷輔導中心亦有診斷輔導機制,輔 助學生學習、英語教學中心亦會於學生畢業年度,為尚未通過英語畢業門檻之學生開設替代 課程的補救教學措施等。敬請督促 貴子女於畢業前通過語言檢定門檻及其他畢業條件規 定,以免畢業時發生無法領取學位證書的遺憾與困境。

#### (三) 教務資訊系統

- > 每位新生入學使用網路登錄基本資料後,即可透過網路資訊服務獲得相關校務資訊,可 即時上網查詢成績、課程資料、教學綱要,以及修改個人通訊資料等。此外,亦提供家 長查詢 貴子女在本校教務與學務方面的資訊,其登入路徑為:開啟文藻首頁→於右上 方點選「家長」→「資訊查詢」→「學生在校資訊查詢」→登入帳號(貴子女的學號)、 密碼(監護人的手機號碼)→ 進入後即可查詢 貴子女之相關教務與學務資訊。每位 學生亦擁有本校提供的電子郵件帳號,可接收各處室寄發之重要訊息。
- 若於求學期間欲辦理休學者,至遲須在期末考試(含畢業班期末考)開始前提出申請。 新生欲辦理休學者,須於註冊日(繳費截止日)前提出申請。寒、暑假期間辦理休學者, 應於該學期開學日前提出申請。
- 每學期成績單大約期末考完畢後三週內會寄送給家長,請協助確認 貴子女登錄之資料 寄送地址是否正確。如有學業成績方面的問題,請電洽教務處註冊組。因基於個人資料 保護法之規定,凡提供當事人資料給第三人者,須經當事人同意;又民法規定當事人滿 18歲即成年,有其完全行為之能力,故 貴子女入學後如屆滿18歲,需其本人同意後, 才得將學業成績單寄予家長或監護人。尚請您理解本項規定。

本校各系電話分機列於手冊中,倘有未盡事宜,敬請電洽貴子女所屬之系辦公室洽詢,有關 教務處行政法規與各系資訊,歡迎參閱本校網站<u>https://www.wzu.edu.tw</u>。

敬祝 闔府安康!

教務處 敬啟

## 各系語言能力檢定一覽表

- 一、施行對象:自91學年度(含)起入學之大學部(日間部四年制與二年制)學生,均需通過 主副修語言能力檢定標準,方可符合畢業資格。
- 二、各學制、系科英文第二套標準自99學年度第2學期起之畢業生方適用。
- 三、畢業資格:修畢各系應修之科目與學分數,學業及操行成績均及格且通過各系訂定之語言能力檢定標準者、勞作教育及通過本校或各系訂定之其他畢業規定,始得畢業。

| 名山  | 二年制                                                                                     | 1大學部                                                                                                    |  |
|-----|-----------------------------------------------------------------------------------------|----------------------------------------------------------------------------------------------------|--|
| 系別  | 英文                                                                                      | 第二外語                                                                                                    |  |
| 英文系 | 大學校院英語能力測驗第2級240分                                                                       | -                                                                                                    |  |
| 日文系 | <ol> <li>大學校院英語能力測驗第2級210分</li> <li>入學時第一次大學校院英語能力測驗<br/>第2級未達200分者,進步40分以上。</li> </ol> | <ol> <li>1. 通過 JLPT 日本語能力測驗 N1 各分項成<br/>績最低分門檻,且總分達到 75 分(含)<br/>以上。</li> <li>2. FLPT 日本語能力測驗 210 分(含)以上</li> <li>3. 通過「J.TEST 實用日本語檢定」準 B 級。</li> </ol> |  |

四、 二年制大學部各系語言能力檢定標準如下:

最新資訊及語言檢定畢業門檻請詳教務處註冊組網頁 https://d001.wzu.edu.tw/category/136972。

## 新生線上註冊-基本資料登錄作業操作說明

- 新生線上註冊-基本資料登錄作業上網登錄開放日期自7月25日上午9:00起至8月12日晚 上12:00結束,完成後無須列印。
- 個人基本資料將作為學籍查驗、各式通知、學生證製作之用,請確實填寫。如填寫資料有誤而影響個人權益者,請自行負責。
- 步驟一:開啟網頁瀏覽器,輸入網址 https://webinfo.wzu.edu.tw/B/ZBG/WENBG301

|                           |                                                          | RSULINE<br>LANGUAGES                                                      |
|---------------------------|----------------------------------------------------------|---------------------------------------------------------------------------|
|                           | 資訊服務入                                                    |                                                                           |
|                           | Information Se                                           | ervice                                                                    |
|                           |                                                          |                                                                           |
| 95668/Account             |                                                          |                                                                           |
|                           |                                                          |                                                                           |
| œ <b>₩</b> ∮•Password     |                                                          | 25                                                                        |
|                           |                                                          |                                                                           |
| < 24.6                    |                                                          | 驗證碼 / Verification                                                        |
| 點聽回片更新驗證碼 / Verific       | ation                                                    |                                                                           |
|                           | 登入 / Login                                               |                                                                           |
| 【查纳保线】Ouery Stude         | ent Jlo.                                                 |                                                                           |
| 説明:                       |                                                          |                                                                           |
| 2. 如身分為家長, 密碼請以           | ·····································                    |                                                                           |
| How to log in :           |                                                          |                                                                           |
| 1. Please enter your acco | ount number according to y<br>students and parents, plea | our identity. For teachers, please enter<br>se enter your student number. |
| your stan number. For     |                                                          |                                                                           |

步驟二:請先點選【查詢學號】,確認是在《可開始查詢學號日期》後,點選【請點選】。 注意:查詢學號時,須啟用網頁瀏覽器「彈出式視窗」功能,建議先將防毒軟體或瀏覽器阻擋「彈 出式視窗」功能取消,以便資料輸入能順利進行

113學年度新生各學制查詢學號時間

| 學制  | 可開始查詢學號日期     | 開始查詢請點選 |
|-----|---------------|---------|
| 日二技 | 113年7月25日上午9點 | 請點選     |

再依下述步驟1、2、3操作。

| 1   | 請輸入身份證號及就讀學制 |
|-----|--------------|
|     |              |
|     | 3            |
| 2   |              |
| Ĩ L | 送出查詢         |
|     | 1            |

- 1、身分證字號:請輸入您完整的身分證字號。
- 2、 請選擇學制:請點選右方下拉選單選擇您錄取的學制。
- 3、 點選【送出查詢】之後會出現學號、登入帳號及登入密碼提示。

| 學 號:  |                            |     | ŝ  | 登入帳號: | 1  |
|-------|----------------------------|-----|----|-------|----|
| 就學學制: | 日間部二技                      |     | ŝ  | 就學狀態: | 在學 |
| 登入密碼: | 預設為身份證號<br>注意:登入後請記得修改預設密碼 |     |    |       |    |
|       |                            |     |    |       |    |
|       |                            |     |    |       |    |
|       |                            | 關閉止 | 试窗 |       |    |
|       |                            |     |    |       |    |

- 4、記住您的登入帳號(學號)及密碼(請依畫面中提示)後,點選【關閉此視窗】回到步 驟三畫面。
- 步驟三:請在登入畫面的帳號欄輸入您的帳號、密碼及隨機圖片文字(英文字母大小寫請輸入與 顯示圖片相同),之後點選【登入】。

| 帳號:學號                   | 大孫小語大学<br>WENZAO URSULINE<br>UNIVERSITY OF LANGUAGES<br>資訊服務入口<br>Information Service                                                                                                    |
|-------------------------|----------------------------------------------------------------------------------------------------|
| 密碼:身分證字號<br>(第一個英文字母大寫) | 9萬後紀 Account<br>國際分Password<br>2/1 6<br>記题語 / Verification<br>記题語 / Verification                                                                                                    |
|                         | <u>     金入 / Login</u> (査務學教】Ouery Student No.     湖明:     纸號請次身分輸入,教職具請輸入教職具編號,學生與家長請輸入學生學號。     如身分為家長,密碼請以在學校醫存監護人電話登入。     How to log in :         Please enter your account number according to your identity. For teachers, please enter your student number.         Please enter your account number according to your identity. For teachers, please enter your student number.         If you are a parent, please use the guardian's phone number saved in the school to log in as the password. |

- 步驟四:成功登入系統之後,請依下述步驟操作。本資料表共有七部分:①基本資料、②金融機 構帳戶資料、③通訊資料與教育程度資料、④兵役資料(免服役同學不必填寫)、⑤監護 人/聯絡人資料、⑥家庭成員資料、及 ⑦新生註冊學費繳納方式,請依序將資料詳細輸 入。
  - (一) 基本資料:
    - A、報到時若已繳交照片,將會顯示在入學照片欄位,空白者表示未繳交照片,請上傳 三個月內拍攝之證件(大頭)照電子檔,影像解析度需高於300 像素,檔案大小不 得大於1MB之 JPEG 檔案,作為學生證製作使用。
    - B、無本國身分證字號者無法申請學雜費減免,請確認身分證字號是否正確。『出生年月日』、『身分別』、『身分證字號/統一證號/居留證號』,這部份資料不提供自行修改, 如有錯誤,請與註冊組連絡更正。
    - C、輸入個人基本資料【英文姓名請填寫中文姓名英文譯音,例如中文姓名『林美華』, 英文姓名『LIN,▲MEI-HUA』,其中"▲"表示空白一格,且皆為英文大寫。有護 照者,英文姓名請依據護照上之資料(中華民國護照範本如下供參考)。另於 P.28 附上注音符號與羅馬拼音對照表,以上皆僅供參考】。

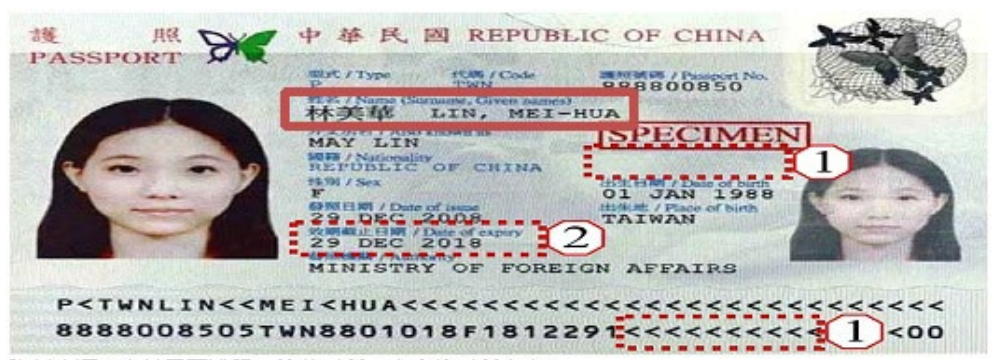

資料來源:中華民國護照一維基百科,自由的百科全書。 https://zh.wikipedia.org/zh-tw/中華民國護照

D、畢業證書/修業證明若無法於期限內取得並上傳,請於 8/12(一)16:30 前先填妥<u>切結</u> 書上傳,於 8/30(五)前必須上傳畢業證書/修業證明。若逾期未繳驗,以自願放棄入 學資格論。

E、尚未申請身分證者,請上傳戶口名簿。

- (二) 金融機構帳戶資料:
  - A、請輸入學生本人帳戶,未開戶者煩請儘快開戶,【因就學期間如遇獎(助)學金、 休退學等相關匯帳事宜皆以學生本人帳戶為主】。請點選【查詢】按鈕,會帶出 銀行帳戶查詢視窗。請輸入關鍵字查詢或逐一點選下拉式選單:類別、銀行、縣 市、分行等查詢條件後。

| 銀行名稱查詢 <ul> <li>         · 該給人主義機構代號,該給入職錄字(如玉山),再點邊</li> <li>         · 請給人國人類人類,然行、縣市、分行相關查詢條件後,請提</li> <li>         · 請給一項為思局,縣市一金羅塔直以市,分行為堅局存留;         · 請點還正確之關戶銀行,即會自動將銀行資料等回基本;         · 若查詢婉集中,查無這合之全融代號,請與本校會計室;         ·         ·         ·</li></ul> | <sup>7</sup> 查問」後,選擇全融機帶名稱項入即可。<br>「確定」按鈕,會出現銀行代號相關資料。<br>選全。<br>資料中。<br>擬絡。電話:07-3426031 分機:1304、1303 |            |            | ĺ |
|----------------------------------------------------------------------------------------------------|----------------------------------------------------------------------------------------------------|------------|------------|---|
| 關鍵字: 類別:                                                                                                    | 銀行:                                                                                                    | 縣市:        | 分行:        |   |
| (請選打                                                                                                    | 睪類別 ▼ ) (請選擇銀行                                                                                         | ▼ ) (請選擇縣市 | ▼ ) (請選擇分行 | • |
| 清除爱导版件                                                                                                    | 詴                                                                                                    | 點選下列適合的銀行  |            |   |
| 0040037                                                                                                    |                                                                                                    | 台灣銀行營業部    |            | ▲ |
| 0040059                                                                                                    |                                                                                                    | 台灣銀行公庫部    |            |   |
| 0040071                                                                                                    |                                                                                                    | 台灣銀行館前分行   |            |   |
| 0040093                                                                                                    |                                                                                                    | 台灣銀行台南分行   |            |   |

- B、按下【查詢】,下方會自動帶出銀行名稱、分行名稱及代號。
- C、請將滑鼠移至學生本人開戶之銀行名稱上並點選,即自動將所選銀行資料帶入基本資料中。
- D、請輸入銀行帳號後,按【下一步】。
- (三) 通訊資料與教育程度資料:
  - A、居住地請填寫就讀本校時的居住地址或租賃地址,若非外縣市且通勤上下學者, 應填高雄地址。
  - B、資料郵寄地址為成績單的寄送地址。

- C、畢肄業學校:畢肄業學校請輸入關鍵字查詢,例如:高雄市道明中學,請輸入「道明」或「道」或「明」後,按【查詢】,即於跳出視窗中挑選學校,點選後即會自動帶入資料。
- D、畢業科系查詢輸入方式亦同。
- E、按【下一步】,完成第三部分通訊資料與教育程度資料登錄。

| 教育程                                                                                                    | 度資料                                                                                                    |
|----------------------------------------------------------------------------------------------------|----------------------------------------------------------------------------------------------------|
| <b>救<u>育程度</u>:</b><br>高中職業類科課業 ▼                                                                                                    |                                                                                                    |
| 單證業學校:         查前           (諸導進入文碼前之教育程度。)         重請           畢課業學校結論人關鍵字查詢(例:高旗佈私立道明中學 蒔輸人"道明"或"道"或"明"後,按查詢姆,即可至小規密中挑選學校代碼。);如查<br>無質料,請浴註冊組(教務組)! | 畢業料条:<br>109<br>重算<br>異葉業料条譜輸入階鏈字查詢(例:資料處理科 譜軸入"資"或"料"或"資料"後,按查該鈕,即可至小規當中挑擢科条代碼。);如查無資料,<br>請治註冊組(教務組)! |
| ₩/韓業年月: 11106 (YYYMM)                                                                                                    | 單/謹樂年級:<br>3                                                                                            |

(四) 兵役資料 (免服役同學不需填寫)

(五) 監護人/聯絡人資料:

A、若監護人為家庭成員之一,則會在家庭成員中,自動加入監護人之資料。

B、當您修改監護人之資料時,則家庭成員中的資料亦會一併修改。

(六)家庭成員資料:

A、點選【新增家庭成員資料】進行填寫

B、請輸入家庭成員資料。

- C、請按【新增】以便完成輸入。
- D、若要輸入下一位家庭成員,請再次點選【新增家庭成員資料】進行填寫。

E、輸入完畢後請按【下一步】即可。

(七)新生註冊學費繳納方式:選擇您的繳費方式。

步驟五:新生基本資料登錄作業。顯示您在前七部份完成的資料填寫,確認資料皆無誤即可按【登出】按鈕,若需修改請點選上一步進行修改。

步驟六:完成後按「登出」按鈕,離開資料建置作業。

## 新生選課注意事項

親愛的同學,您好!

歡迎成為文藻大家庭的一員,為使選課流程更順利,請留意下列事項:

- 一、 <u>課程規劃</u>:113年8月6日(星期一)起,可參閱教務處課務組網頁【科目學分表】,瞭解 修業期間每學期必須修習的必修、選修課程及學分數等畢業規定。
- 二、 選課資料:113年8月19日(星期一)起,可參閱教務處課務組網頁【選課專區】,包含 113學年度第1學期所有開設的選修課程資訊;班級必修課程,可於校務資訊系統查詢班 級課表。
- 三、 選課時程:選課採取網路作業,請登入文藻網頁首頁上方→《資訊服務入口網》→《校務 資訊》→《選課資訊系統》。

| 日期                                                            | 作業內容   | 相關說明                                                                                                    |
|---------------------------------------------------------------|--------|----------------------------------------------------------------------------------------------------|
| <ul> <li>8月26日(星期一)</li> <li>至</li> <li>8月28日(星期三)</li> </ul> | 初選     | <ol> <li>8月26日(星期一)上午9:00 開放選課系統,8月28日(星<br/>期三)中午12:00 選課系統關閉。</li> <li>選課系統可即時顯示該科目已登錄人數,但此人數僅供參考。</li> <li>此階段所登錄之科目尚未經過電腦篩選。</li> </ol>                                   |
| 9月2日(星期一)至<br>9月5日(星期四)                                       | 初選篩選   | 此階段由電腦依各項條件(如上限人數、先修科目規定、限修年級規定等)篩選,超過上限人數之科目將由電腦直接以亂數抽<br>籤,剔除多餘人數。                                                                                                    |
| 9月6日(星期五)                                                     | 公佈初選結果 | 9月6日(星期五)下午5:00前公告初選結果,可上選課系統查詢。                                                                                                    |
| 9月9日(星期一)至<br>9月16日(星期一)                                      | 全校加退選  | <ol> <li>1、此階段採取先到先選的方式,即登入選課系統,點選加退選科<br/>目後,以傳送成功之先後順序來決定。</li> <li>2、額滿的科目,除非有人退選,否則不得加選;<u>達開課人數下限</u><br/><u>的科目,除非有人加選,否則不得退選</u>;保留科目在加退選階<br/>段可自由上網加選或退選。</li> </ol> |

四、 注意事項:

- ▶「初選」選課登錄先後順序<u>並不影響</u>是否可選上課程,換言之,第一天上網登錄選課和 最後一天上網登錄的權益<u>完全一樣</u>,如選課人數超過上限,屆時將採亂數篩選。
- ▶「全校加退選」則採取先到先選的方式,即進入選課系統,點選加退科目後,以傳送成功之先後順序來決定。
- 五、為了解每門課程之課程概述及目標,可利用教學綱要查詢。查詢路徑:《校務資訊系統》
   →《查詢》→《教務資訊查詢》→《教學綱要查詢》。或課程地圖之「各系課程總表」及「全校課程查詢」查詢。網址如下: https://webnet.wzu.edu.tw/wzuEc/index.aspx
- 六、 如有選課相關問題,可先參閱課務組網頁【常見問答】,也歡迎與我們聯絡,課務組分機 2122-2124、2112-2114,或 E-Mail 至: <u>curriculum@mail.wzu.edu.tw</u>。

## 網路選課系統操作說明

步驟一:進入文藻外語大學首頁,點選上方選項【資訊服務入口網】。

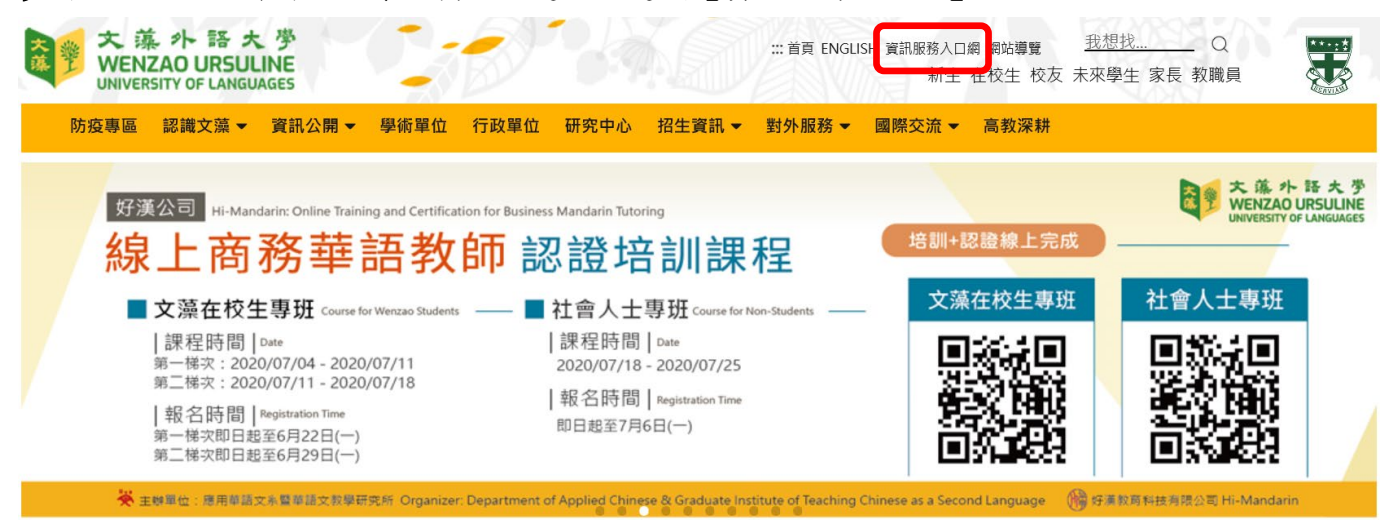

步驟二:請在登入畫面輸入學號,密碼即為之前登錄「新生基本資料」時所設定的密碼,再輸入 隨機圖文,之後請按【登入】。

| 大藻小語大学<br>WENZAO URSULINE<br>UNIVERSITY OF LANGUAGES | 資訊服務 入口網站<br>Information Service                                                                                                    |
|------------------------------------------------------|----------------------------------------------------------------------------------------------------|
|                                                      | <ul> <li>帳號<br/>(account) <ul> <li>密碼<br/>(password)</li> <li>随機圖片<br/>(random img)</li> </ul> <ul> <li>6 d 7 r 4 c</li> <li>6 d 7 r 4 c</li> <li>6 b 7 r 4 c</li> <li>6 b 7 r 4 c</li> <li>7 b 7 b 7 b 7 b 7 c</li> <li>7 b 7 b 7 b 7 b 7 b 7 b 7 b 7 b 7 b 7 b</li></ul></li></ul> |
|                                                      | 此平台建議使用Internet Exploer 6.0版以上登入                                                                                                    |

Copyright © 2013 Wenzao Ursuline University of Languages All Rights Reserved.

## 步驟三:點選【校務資訊】選項下的【選課資訊系統】, 閱畢選課注意事項後, 請按最下方【進 入選課作業】。

| 大藻小語大学<br>WENZAO URSULINE<br>UNIVERSITY OF LANGUAGES                                                                                               |   |                                                                                     |
|----------------------------------------------------------------------------------------------------|---|-------------------------------------------------------------------------------------|
| 個人資訊                                                                                                    |   |                                                                                     |
| 我的書簽<br><br>資訊系統(Application System)                                                                                                    | 1 | 【就學貸款】112-1就學貸款申請日期8/1-9/11<br>2023-06-14 09:20                                     |
| ,首頁<br>                                                                                                    | 2 | 【111學年度第2學期-「迷你俱樂部」退保證金公告】保證金領取時間為112年6月14日(三) 10:00至112年<br>2023-06-13 15:14       |
| - · · · · · · · · · · · · · · · · · · ·                                                                                                    | 3 | (轉知)外交部辦理112年「國際青年大使交流計畫」<br>2023-06-13 10:55                                       |
| <ul> <li>資源教室借用管理系統<br/>(DepartmentResourcesBornowingsystem)</li> <li>一 英外語診斷預約報名系統(Drelearning)</li> <li>- 委員會會議管理系統</li> </ul>                   | 4 | 德文系111-2學期「學期校外寅習」抵免學分公告<br>2023-06-12 16:59                                        |
| <ul> <li>□ (ManagementSystemotCommitteeandMeetn</li> <li>□ 活動報名系統(簽核作業)</li> <li>□ UCAN大專校院就業職能平台</li> <li>□ 圖書資料借閱查詢(MyLibraryAccount)</li> </ul> | 5 | 112年5月7日上午場大學英檢無故缺考之應屆畢業生補繳费用方式 How to Reimburse the CSEPT Fee:<br>2023-06-12 15:20 |
|                                                                                                    | 6 | 【轉知】教育部疫後就學貸款補助方案<br>2023-06-09 14:20                                               |
|                                                                                                    |   |                                                                                     |

步驟四:進入選課系統後,請點選左方選單【學生網路選課】→【一般課程加選】、【線上退選】 或【初選選課結果查詢】。

|                                                                                                    | 大薬外語大学 <mark>網路選課</mark> 孫統<br>WENZAO URSULINE<br>UNIVERSITY OF LANGUAGES 中Coult/Pe Selection Styriten                                                                                                    |
|----------------------------------------------------------------------------------------------------|----------------------------------------------------------------------------------------------------|
| 中文選單 英文選單<br>(2)                                                                                                    | 日間部選課登入注意事項                                                                                                    |
| Course Selection Results     Course Selection Results     Course Se | <ul> <li>一、如果還接時間:6月5日(豆類一)中半12時30分並6月5日(豆類田)使上11時39分止。</li> <li>二、運都市 : 市長年期発発度<u>認知道品料企会及這個工業</u>算料。</li> <li>二、運都市 : 市長年期発展建築協会選新企会及這個工業業件。</li> <li>二、立款獲用可加比率等到大量大量量素的。</li> <li>ロ、日初年期知道推得通知下:市可享到大量分類。</li> <li>(一)第1次加速運時間為112年7月3日(這一)至7月6日(這回)。</li> <li>(二)第2次加速運時間為112年7月3日(這一)至7月6日(這回)。</li> <li>(二)第2次加速運時間為112年7月3日(這一)至7月6日(這回)。</li> <li>(二)第2次加速運時間為112年7月3日(這一)至7月6日(這回)。</li> <li>(二)第2次加速運時間為112年7月3日(這一)至7月6日(這回)。</li> <li>(二)第2次加速運時間為112年7月3日(這一)至7月6日(這回)。</li> <li>文、編集業、計集型要求要求中均成項違人中分以上者。方可規停:1並至年上期運動用量率公式時期有量素式、時期用量率公式時期表別之業業業業業業業期不受重要等至27第分款用制。</li> <li>木、非常生用量素量用量量量量量量量量量量量量量量量量量量量量量量量量量量量量量量量量量</li></ul> |

#### 步驟五:選課作業說明

1. 初選選課結果查詢:點選【初選選課結果查詢】可查詢初選選課結果及班級必修課清單。

|      |              |           |    |       |     | 已選  | 王科目(划 | I上基本科目和篩選後科目)                                           | -11          |       |
|------|--------------|-----------|----|-------|-----|-----|-------|---------------------------------------------------------|--------------|-------|
| 選課代號 | 科目名稱         | 班級名稱      | 分組 | 學分    | 必選修 | 開課別 | 教師    | 教室                                                      | 時間           | 抵免/免修 |
| 0165 | 全人發展:大學入門(二) | 日四技英文一A   | 01 | 1.0   | 必修  | 學期  | 王志堅   | Q804普通教室                                                | (二)1         |       |
| 0166 | 西洋文學概論       | 日四技英文一A   | 01 | 3.0   | 必修  | 學年  | 蔡珮琪   | Q804普通教室                                                | (二)2-4       |       |
| 0167 | 體育           | 日四技英文一A   | 01 | 0     | 必修  | 學年  | 遲珩起   |                                                         | (五)8-9       |       |
| 0168 | 文學作品讀法       | 日四技英文一A   | 01 | 3.0   | 必修  | 學年  | 張登翰   | Q601普通教室                                                | (五)2-4       |       |
| 0170 | 初階英文寫作       | 日四技英文一A   | 02 | 2.0   | 必修  | 學年  | 張登翰   | E312專業教室                                                | (四)1-2       |       |
| 0171 | 雲端科技與商務應用    | 日四技英文一A   | 01 | 2.0   | 必修  | 學期  | 陳俊宏   | A501電腦教室                                                | ()1-2        |       |
| 0172 | 現代文學(一)      | 日四技英文一A   | 01 | 2.0   | 必修  | 學期  | 王欣灤   | Q402普通教室                                                | ()3-4        |       |
| 0173 | 邏輯思辨         | 日四技英文一A   | 01 | 2.0   | 必修  | 學期  | 蔡介裕   | Q401普通教室                                                | (四)8-9       |       |
| 0366 | 英文九          | 英語教學共同英文一 | 02 | 4.0   | 必修  | 學年  | 林瑋廷   | (三,6)Q602普通教室,(三,7)Q602普通教室,(四,3)Q603普通教室,(四,4)Q603普通教室 | (三)6-7(四)3-4 |       |
|      | 總學分數(不含抵     | 免科目):     |    | 19.00 |     |     |       |                                                         |              |       |

- 2. 一般課程加選:
- (1) 點選【一般課程加選】後,畫面說明如下:
  - a. 查詢條件:輸入欲查詢的科目或班級後,按【確定】查詢。

如只知課程關鍵字,欲查詢翻譯相關課程,請於科目欄輸入「翻譯」或「翻」後,按【確 定】查詢。

- b. 跨年級/學制:如欲選修跨年級或跨學制課程(請參閱開課一覽表開課備註),請點選【跨 學制/年級】。
- c. 微型課程:課程屬性為彈性學分。

|         |                   |            | 網路         | 醫課 - 線上加選作 | 業          |              |    |
|---------|-------------------|------------|------------|------------|------------|--------------|----|
| 【查詢使用說明 | 】:於科目欄位輸 <i>入</i> | 、關鍵字後・選擇下方 | 王一課程類別按鈕可怕 | 央速篩選。亦可直接  | 點選任一課程類別按鈕 | 日即可顯示該條件下所有課 | 程。 |
| 查詢條件:   | 科目:               | (可輸入       | 開鍵字快速過濾・空  | 白表示顯示該類別全  | :部課程)      |              |    |
| 課程類別:   | 同學制/年級            | 跨學制/年級     | 微型/深碗課程    | 通識課程       | 通識興趣選項     | 體育選項         |    |

| 加獲     | <b>礛</b> 認送! | Щ.                 |            |        |        |         |         |         |                    |          |          |            |                                                             |
|--------|--------------|--------------------|------------|--------|--------|---------|---------|---------|--------------------|----------|----------|------------|-------------------------------------------------------------|
| 加<br>選 | 選課代<br>號     | 科目                 | 班級         | 學<br>分 | 分<br>組 | 必選<br>修 | 開課<br>別 | 教師      | 時間                 | 上限<br>人數 | 下限<br>人數 | 目前登<br>錄人數 | 備註                                                          |
|        | 1108         | 國際政治經濟與環<br>境      | 日五專共同      | 2.0    | 01     | 選<br>修  | 學<br>年  | 華明<br>儀 | ( <u>)</u> 8-<br>9 | 50       | 20       | 36         | 【一般選修】【全英授課】EMI課程。開放日二技、日四技所有年<br>級、專科部四、五年級及研究所學生選修。       |
|        | 1104         | 基礎德文               | 日五專共<br>同  | 2.0    | 01     | 選<br>修  | 學<br>年  | 唐英<br>格 | (—)8-<br>9         | 50       | 20       | 28         | 【一般選修】【全英授課】EMI課程。開放日二技、日四技所有年<br>級及專科部四、五年級學生選修。德文系同學不得選修。 |
|        | 1106         | 波蘭語(一)             | 日五專共<br>同  | 2.0    | 01     | 選<br>修  | 學<br>期  | 蘇安<br>婕 | (—)6-<br>7         | 50       | 20       | 14         | 【一般選修】開放日二技、日四技所有年級以及日五專所有年級學<br>生選修。                       |
|        | 1107         | 波蘭語(一)             | 日五專共<br>同  | 2.0    | 02     | 選<br>修  | 學<br>期  | 蘇安<br>婕 | (—)8-<br>9         | 50       | 20       | 90         | 【一般選修】開放日二技、日四技所有年級以及日五專所有年級學<br>生選修。                       |
|        | 1105         | 猶太文化入門<br>(一):意第緒語 | 日五專共同      | 2.0    | 01     | 選修      | 學<br>期  | 張守<br>慧 | ( <u></u> )8-<br>9 | 50       | 20       | 95         | 【一般選修】開放日二技、日四技及專科部所有年級學生選修。                                |
|        | 1232         | 三國說評               | 日五專共<br>同五 | 2.0    | 01     | 選<br>修  | 學<br>期  | 李精<br>益 | ( <u></u> )8-<br>9 | 50       | 20       | 10         | 【一般選修】開放專科部四年級及大學部學生選課                                      |

(2) 畫面將列出可加選的選修課程, 欲加選課程請於左側【加選】欄內勾選。

(3) 勾選完欲加選課程後,請按下方【確定送出】。

提醒<u>你,截至目前</u>為止,您的遠距課程學分數累計已達 0 學分,依規定不得超過畢業學分數之1/2。

| • | 0775 | 商務德文   | 日五専德<br>文四年級 | 2.0 | 01 | 選修 | 學年 | 唐英<br>格 | (四)1-2 | 50 | 25 | 35 |                               |
|---|------|--------|--------------|-----|----|----|----|---------|--------|----|----|----|-------------------------------|
|   | 0776 | 進階德文   | 日五専德<br>文四年級 | 2.0 | 01 | 選修 | 學年 | 商安<br>妮 | (六)1-2 | 50 | 25 | 36 | 限英文科B班(XE4B)選修,德文科同學不得選<br>修。 |
| • | 0778 | 德文戲劇選讀 | 日五専德<br>文四年級 | 2.0 | 01 | 選修 | 學年 | 唐英<br>格 | (三)3-4 | 50 | 25 | 19 |                               |
|   | 0779 | 德文聽力訓練 | 日五專德<br>文四年級 | 2.0 | 01 | 選修 | 學年 | 謝碧<br>娥 | (三)3-4 | 50 | 25 | 43 |                               |
|   |      |        |              |     |    |    |    |         | 確定送    | Ш  |    |    |                               |

(4) 如「選課錯誤說明」顯示如下圖①,則提醒選課課程衝堂,請重新加選其他課程。

|      |           | 選課錯誤 說明         |      |
|------|-----------|-----------------|------|
| 代號   | 科目        | $\frown$        | 說明事項 |
| 1254 | 服務領導與長者關懷 | 與選課代號 0703 衝堂!! |      |
|      |           |                 |      |

圖②「目前登錄結果(未篩選)」中為已登錄(加選)但尚未篩選(選上)的選修課。

|          |             |                     |    |      |     | 目前登録 | <b>禒結果(</b> ヲ | (<br>)       | 2          |                                      |
|----------|-------------|---------------------|----|------|-----|------|---------------|--------------|------------|--------------------------------------|
| 選課代<br>號 | 科目          | 班級                  | 分組 | 學分   | 必選修 | 開課別  | 教師            | 教室           | 時間         | 備註                                   |
| 1062     | 認識PYTHON    | 智慧人文跨域整合設計微學分<br>學程 | 01 | 2.0  | 選修  | 學期   | 楊雄<br>斌       | A401電腦教<br>室 | (五)6-<br>7 | 開放日二技、日四技所有年級及專科部四、五年級學生選修           |
| 1066     | 華語教材與教<br>法 | 線上對外華語教學微學分學程       | 01 | 1.0  | 選修  | 學期   | 廖淑            | W007教室       | (二)10      | 1.保留3名予本學程新生 2.開放四技、二技及五專四、五年級<br>選修 |
|          |             | 總學分數:               |    | 3.00 |     |      |               |              |            |                                      |

圖③「已選上科目(班上基本科目和篩選後科目)」中為所有必修課及篩選後選上的選修課

| 之課 | 程 | 明 | 細 | 0 |
|----|---|---|---|---|
|----|---|---|---|---|

|      |              |           |    |     |     | 已遇  | 上科目(班 | 王上基本科目和篩選後科目)                                           |              |       |
|------|--------------|-----------|----|-----|-----|-----|-------|---------------------------------------------------------|--------------|-------|
| 選課代號 | 科目名稱         | 班級名稱      | 分組 | 學分  | 必選修 | 開課別 | 教師    | 教室                                                      | 時間           | 抵免/免修 |
| 0165 | 全人發展:大學入門(二) | 日四技英文一A   | 01 | 1.0 | 必修  | 學期  | 王志堅   | Q804普通教室                                                | (二)1         |       |
| 0166 | 西洋文學概論       | 日四技英文一A   | 01 | 3.0 | 必修  | 學年  | 蔡珮琪   | Q804普通教室                                                | (_)2-4       |       |
| 0167 | 體育           | 日四技英文一A   | 01 | 0   | 必修  | 學年  | 遲珩起   |                                                         | (五)8-9       |       |
| 0168 | 文學作品讀法       | 日四技英文一A   | 01 | 3.0 | 必修  | 學年  | 張登翰   | Q601普通教室                                                | (五)2-4       |       |
| 0170 | 初階英文寫作       | 日四技英文一A   | 02 | 2.0 | 必修  | 學年  | 張登翰   | E312專業教室                                                | (四)1-2       |       |
| 0171 | 雲端科技與商務應用    | 日四技英文一A   | 01 | 2.0 | 必修  | 學期  | 陳俊宏   | A501電腦教室                                                | ()1-2        |       |
| 0172 | 現代文學(一)      | 日四技英文一A   | 01 | 2.0 | 必修  | 學期  | 王欣灤   | Q402普通教室                                                | ()3-4        |       |
| 0173 | 邏輯思辨         | 日四技英文一A   | 01 | 2.0 | 必修  | 學期  | 蔡介裕   | Q401普通教室                                                | (四)8-9       |       |
| 0366 | 英文九          | 英語教學共同英文一 | 02 | 4.0 | 必修  | 學年  | 林瑋廷   | (三,6)Q602普通教室,(三,7)Q602普通教室,(四,3)Q603普通教室,(四,4)Q603普通教室 | (三)6-7(四)3-4 |       |

- 3. 線上退選:
- (1)點選【線上退選】後,畫面將列出可退選的選修課程,欲退選課程請於左側【退選】欄內 勾選。
- (2) 勾選完欲退選課程後,請按下方【確定送出】。

|    | 網路選課-線上退選作業 |          |          |       |     |     |     |     |      |        |    |  |  |  |  |
|----|-------------|----------|----------|-------|-----|-----|-----|-----|------|--------|----|--|--|--|--|
| 請選 | ¥擇要退選的科     | ∃:       | 7.67     | ***** | 1   |     |     |     |      |        |    |  |  |  |  |
|    |             |          |          |       |     |     |     |     |      |        |    |  |  |  |  |
| 刪除 | 選課代號        | 科目名稱     | 班級名稱     | 分組    | 學分  | 必選修 | 開課別 | 教師  | 教室   | 時間     | 備註 |  |  |  |  |
|    | 0311        | 英文商業書信   | 日五專英文四年級 | 02    | 2.0 | 選修  | 學年  | 盧美妃 | K401 | (二)1-2 |    |  |  |  |  |
|    | 1142        | 西班牙文聽力訓練 | 日五專西文四年級 | 01    | 2.0 | 選修  | 學年  | 魯四維 | E012 | (三)6-7 |    |  |  |  |  |
|    | 1143        | 西班牙語口語訓練 | 日五專西文四年級 | 01    | 2.0 | 選修  | 學年  | 葛愛倫 | E206 | (五)6-7 |    |  |  |  |  |
|    | 1144        | 社交西班牙文   | 日五專西文四年級 | 01    | 2.0 | 選修  | 學年  | 杜建毅 | K401 | ()1-2  |    |  |  |  |  |
|    | 1245        | 西洋文學概論   | 日五專共同四   | 02    | 2.0 | 選修  | 學年  | 胡志祥 | W006 | (五)8-9 |    |  |  |  |  |
|    |             |          | 確定       | 赵出    | J   |     |     |     |      |        |    |  |  |  |  |

(3)確定送出後,課程即退選,僅保留「目前登錄結果(未篩選)」中已登錄(加選)但尚未 篩選(選上)的選修課,及「已選上科目(班上基本科目和篩選後科目)」中所有必修課 及篩選後選上的選修課之課程明細。

| 目前登錄結果(未篩選) |          |          |    |     |     |     |     |      |        |    |  |
|-------------|----------|----------|----|-----|-----|-----|-----|------|--------|----|--|
| 選課代號        | 科目       | 班級       | 分組 | 學分  | 必選修 | 開課別 | 教師  | 教室   | 時間     | 備註 |  |
| 1142        | 西班牙文聽力訓練 | 日五專西文四年級 | 01 | 2.0 | 選修  | 學年~ | 魯四維 | E012 | (三)6-7 |    |  |
| 1144        | 社交西班牙文   | 日五專西文四年級 | 01 | 2.0 | 選修  | 學年~ | 杜建毅 | K401 | ()1-2  |    |  |

|      | 已選上科目(班上基本科目和篩選後科目) |          |    |     |     |     |     |                               |            |       |  |  |  |  |
|------|---------------------|----------|----|-----|-----|-----|-----|-------------------------------|------------|-------|--|--|--|--|
| 選課代號 | 科目名稱                | 班級名稱     | 分組 | 學分  | 必選修 | 開課別 | 教師  | 教室                            | 時間         | 抵免/免修 |  |  |  |  |
| 1144 | 社交西班牙文              | 日五專西文四年級 | 01 | 2.0 | 選修  | 學年~ | 杜建毅 | K401                          | ()1-2      |       |  |  |  |  |
| 0354 | 實用英文作文(一)           | 日五專英文四C  | 01 | 2.0 | 必修  | 學年~ |     | W004                          | ()3-4      |       |  |  |  |  |
| 1318 | 體育一桌球               | 日五專共同體育四 | 01 | 0   | 必修  | 學年~ | 張弘文 |                               | ()7-8      |       |  |  |  |  |
| 0311 | 英文商業書信              | 日五專英文四年級 | 02 | 2.0 | 選修  | 學年~ | 盧美妃 | K401                          | (二)1-2     |       |  |  |  |  |
| 0348 | 中國文化史               | 日五專英文四C  | 01 | 2.0 | 必修  | 學期  | 鄧文龍 | W004                          | (二)3-4     |       |  |  |  |  |
| 0324 | 進階英語聽力              | 日五專英文四年級 | 03 | 1.0 | 必修  | 學年~ | 羅雅芬 | E201                          | (二)7       |       |  |  |  |  |
| 0351 | 高級英文閱讀(一)           | 日五專英文四C  | 01 | 3.0 | 必修  | 學年~ | 吳慱敏 | (二,8)E112,(三,1)W004,(三,2)W004 | (二)8(三)1-2 |       |  |  |  |  |
| 0353 | 資料處理                | 日五專英文四C  | 01 | 1.0 | 必修  | 學年~ | 吳志峰 | A502                          | (三)3-4     |       |  |  |  |  |
| 0352 | 國父思想                | 日五專英文四C  | 01 | 2.0 | 必修  | 學年~ | 劉獻文 | W004                          | (五)1-2     |       |  |  |  |  |
| 1143 | 西班牙語口語訓練            | 日五專西文四年級 | 01 | 2.0 | 選修  | 學年~ | 葛愛倫 | E206                          | (五)6-7     |       |  |  |  |  |

## 雲端學園登入方式

步驟一:開啟網頁瀏覽器,輸入網址 <u>https://a001.wzu.edu.tw</u>進入文藻外語大學網頁。 步驟二:點選右上方選項【資訊服務入口網】。

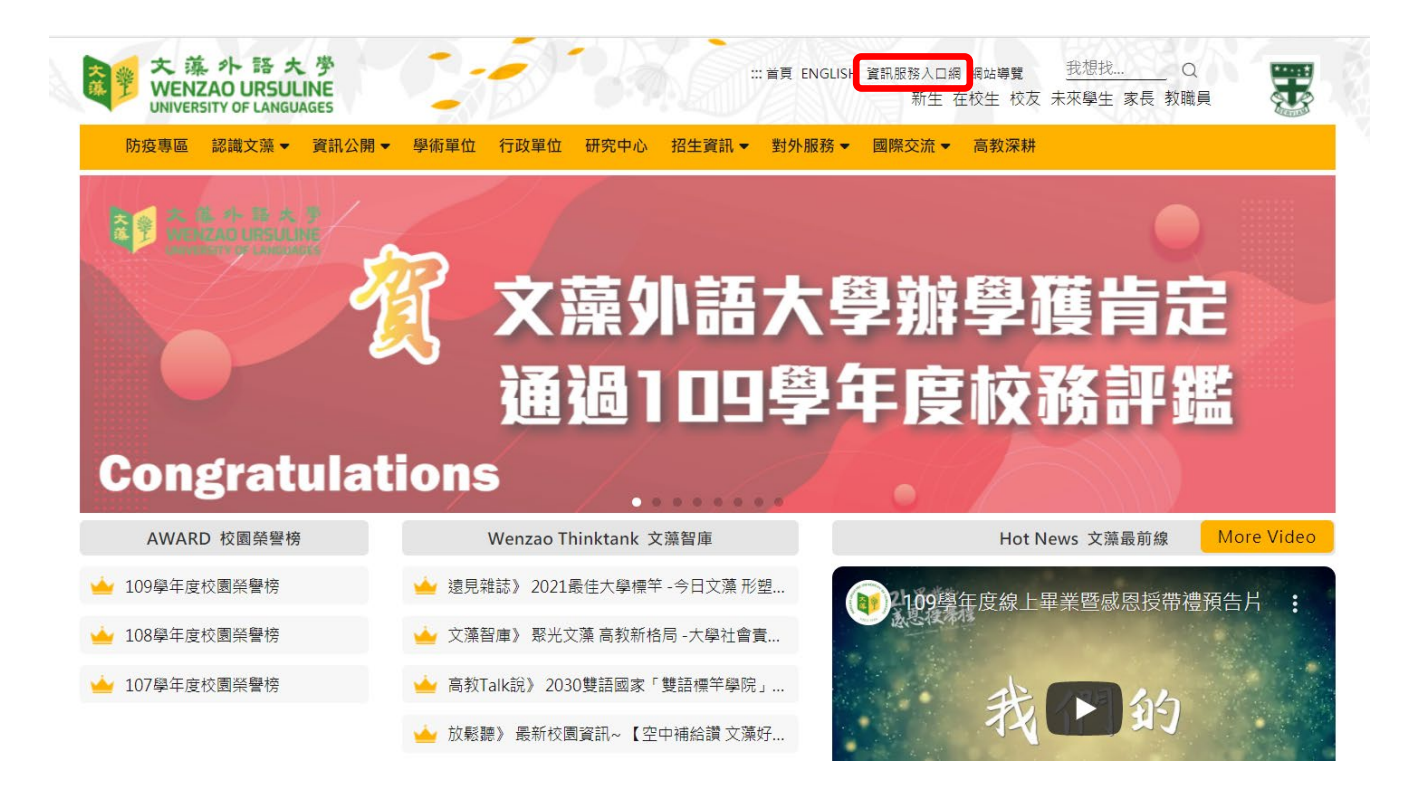

步驟三:登入帳號【學號】及密碼【預設身分證字號】等資訊。

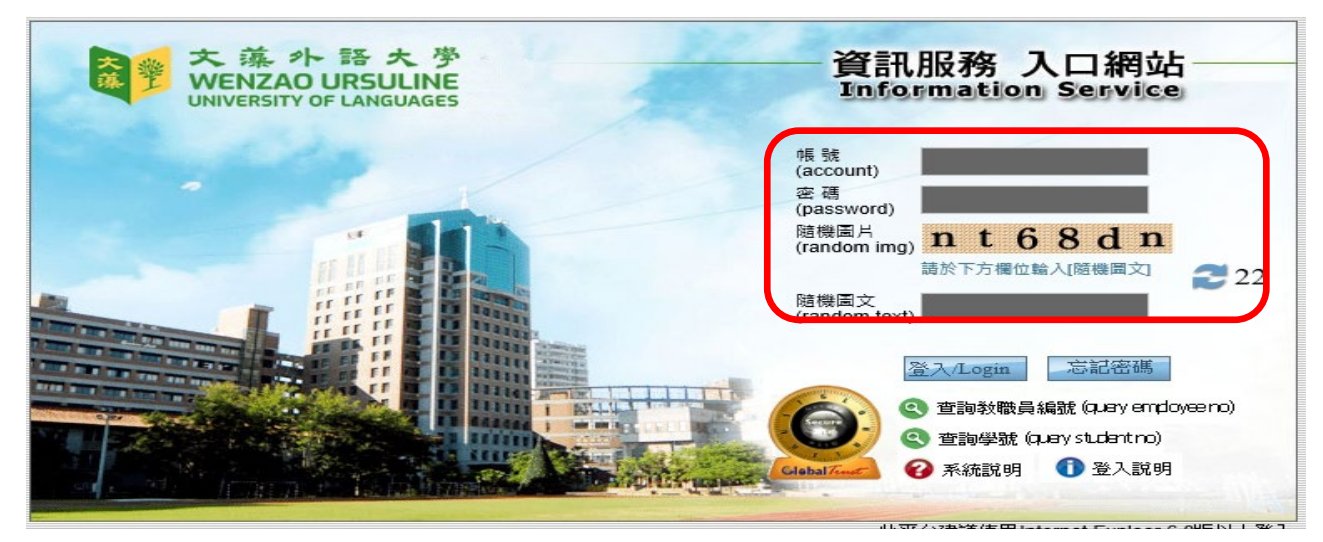

#### 步驟四:點選雲端學園--文藻雲端學園。

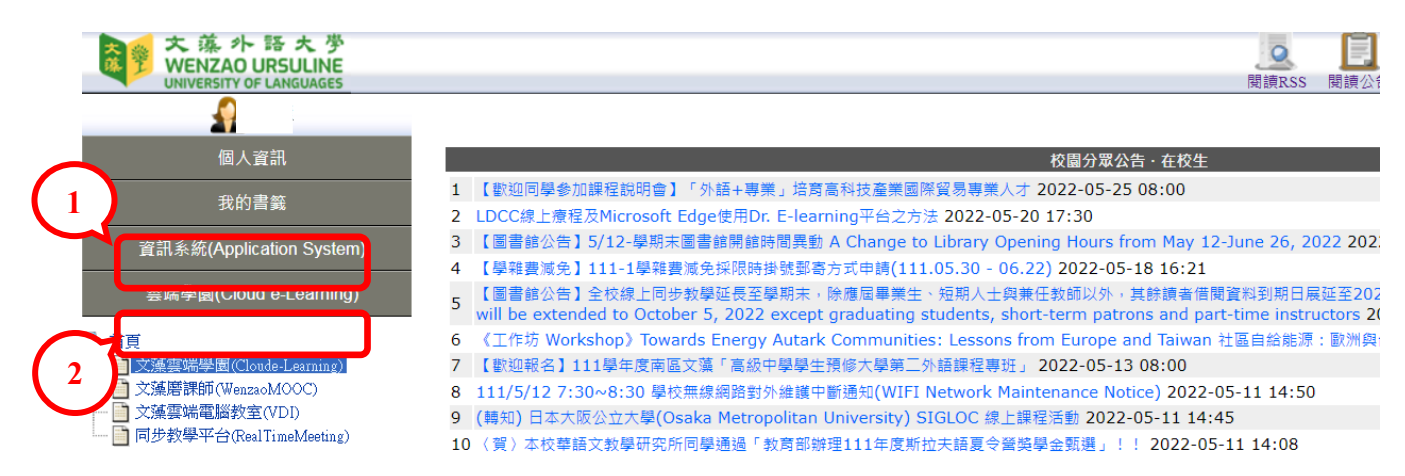

#### 步驟五:點選課程查看課程內容及上課。

| 我的課程      | ~ | ■ 会考察場學園 (WEE Cloud e-Learning | 31) 全校課程   | 2018年3月2世 | <b>h</b> 33 | 繁體中文 |
|-----------|---|--------------------------------|------------|-----------|-------------|------|
| 個人區       |   | 海泊教会 入坑河泊                      |            |           |             |      |
| 我的課程      | • | 課程教室 王仪課程                      |            |           |             |      |
| 我的設定      | > | 以下是您所修讀的課程,請點鶘課程名稱谁            | 入教室。       |           |             |      |
| 我的作業 (43) | > | 課程名稱:輸入課程名稱關鍵字                 | 搜尋         |           |             |      |
| 我的考試 (39) | > |                                |            |           |             |      |
| 我的學習歷程    | > | 課程名稱                           | 開始上課       | 未繳作業      | 未寫考卷        | 未填問卷 |
| 行事曆       | > | 1102日_國際經貿概論02_                | 即日起        | 11        | 11          | 0    |
| 訊息中心 (84) | > | 1102日_生活中的統計01_UY30            | 2022-02-21 | 0         | 0           | 0    |
| 未讀文章      | > | 1102日 職場英文03 UA30              | 即日起        | 0         | 0           | 0    |
| 筆記本       | > | <br>1102日 韓文(四)01 UA20         | 即日起        | 0         | 0           | 0    |
| 校園廣場      |   | 1102日 / 使文室作01 UG3A            | 即日起        | 1         | 0           | 0    |
| 最新消息      | > | 1102日_他文《二》01 山(24             |            | -         | 0           | 0    |
| 常見問題      | > |                                | 티니뇬        | 0         | 0           | 0    |
| 校務行事曆     | > | 1102日_商務德乂溝通 ()01_UG3          | 即日起        | 2         | 0           | 0    |
| 校務意見箱     | > | 1102日_觀光德文 (二)01_UG3           | 即日起        | 0         | 0           | 0    |

學校 EMAIL:學號@st113.wzu.edu.tw 密碼同校務資訊系統密碼 請隨時查閱信件,避免遺漏重要通知。

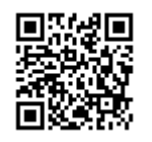

同步教學相關軟體請點選QR CODE

或至 https://c014.wzu.edu.tw/category/150209 查看

## 英/外語能力診斷輔導中心問卷填寫操作說明

親愛的同學您好:

英/外語能力診斷輔導中心歡迎您!為了協助您在文藻的學習更加順利、有趣,我們在 Dr. E-Learning 平台提供四份外語學習相關問卷,如「英語學習策略」、「英語學習風格」、「外語學習 動機」及「外語學習焦慮」,讓您先了解自身的語言學習現況。

為協助您開始一個新的外語學習階段前,我們需要先了解您的語言學習狀態。請在第一次登入 Dr. E-Learning 平台後,依照指先行填寫「外語學習焦慮問卷」。並請依照下方說明及圖示完成 Dr. E-Learning 註冊與問卷填寫。如您對於註冊及問卷填寫有任何疑問,歡迎電洽(07)342-6031 分機 7402-7404,或親洽英/外語能力診斷輔導中心(露德樓 3F)。

敬祝 平安順利!

英/外語能力診斷輔導中心

#### Dr. E-Learning 註冊及問卷填寫步驟

步驟1:進入文藻首頁(<u>https://a001.wzu.edu.tw/</u>)後點選「行政單位」後,可在「教務處」找到「英 /外語能力診斷輔導中心」,也可直接尋找本中心網頁(<u>https://c017.wzu.edu.tw/</u>)。進入中心網頁後, 點選「重要連結」裡的「Dr. E-Learning 預約/報名系統」,也可直接尋找 Dr. E-Learning 網頁 (<u>https://del.wzu.edu.tw/</u>),或是直接掃描下方 Dr. E-Learning 的 QR code。

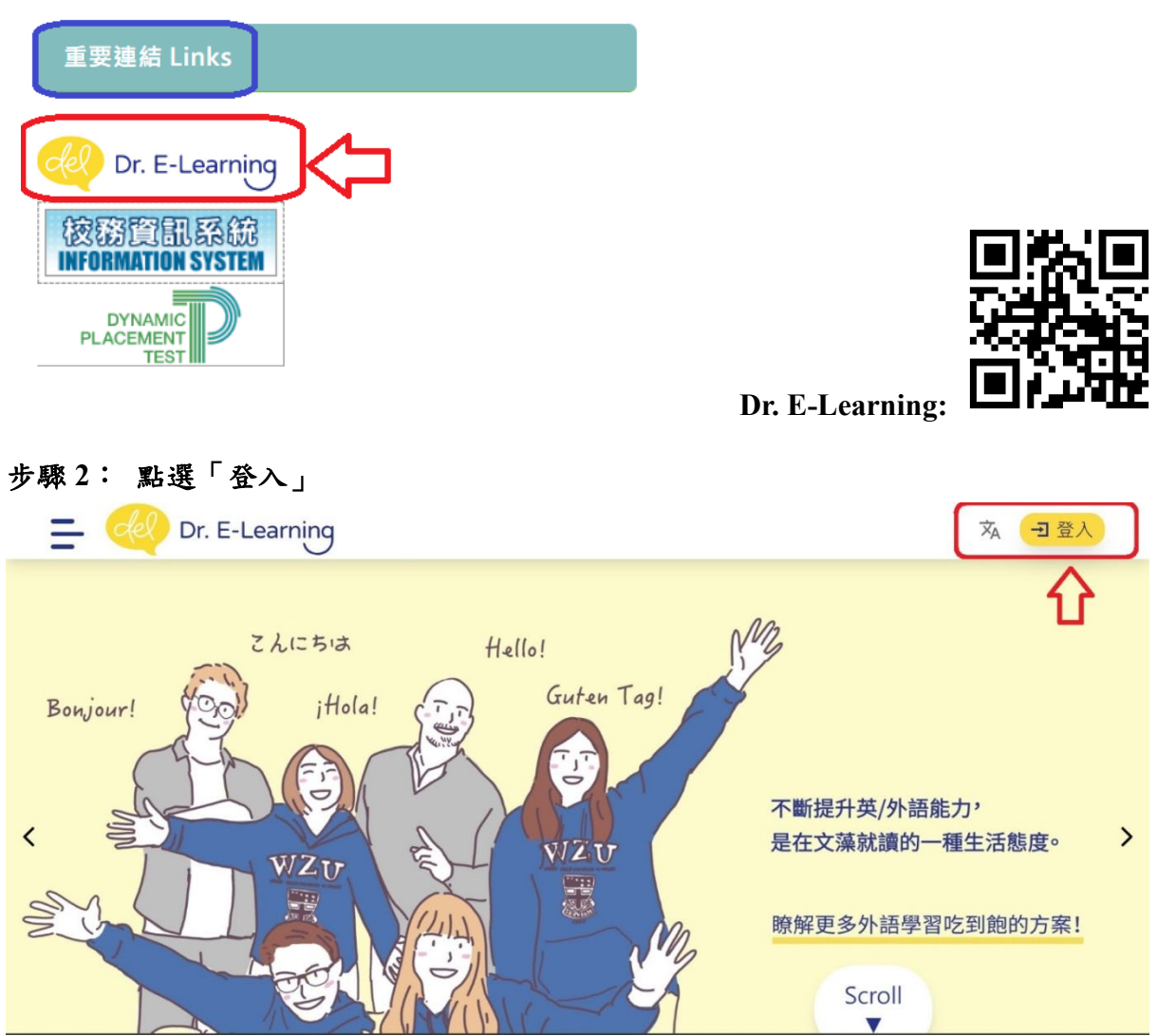

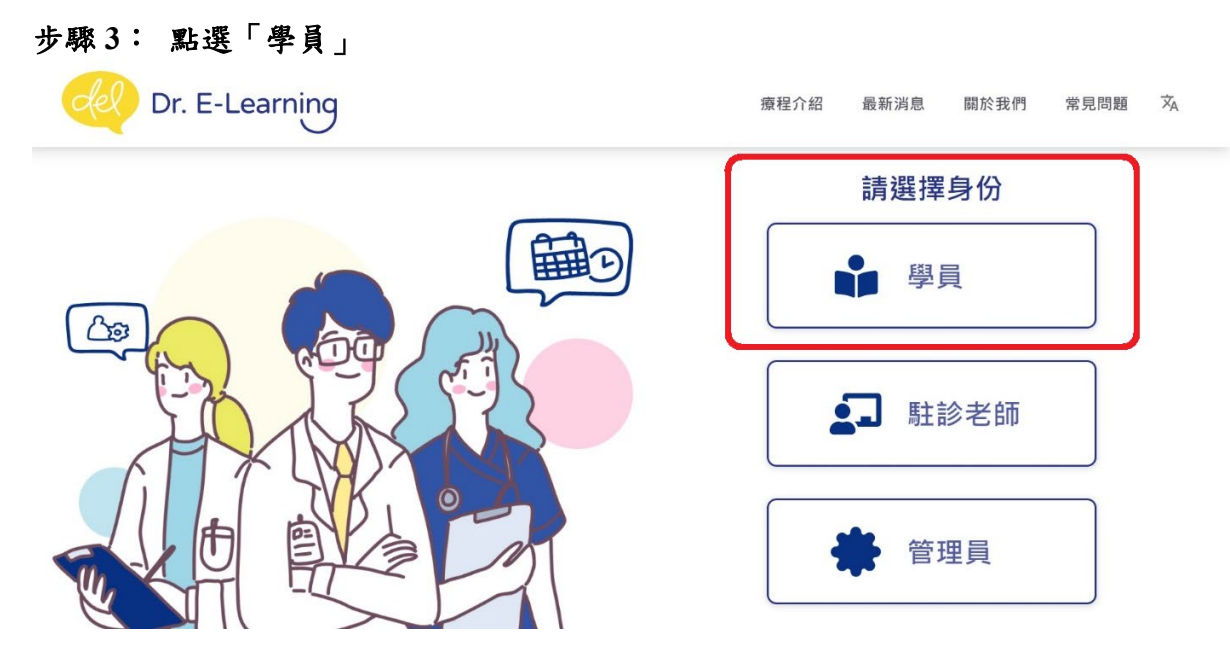

步驟4: 登入帳號密碼

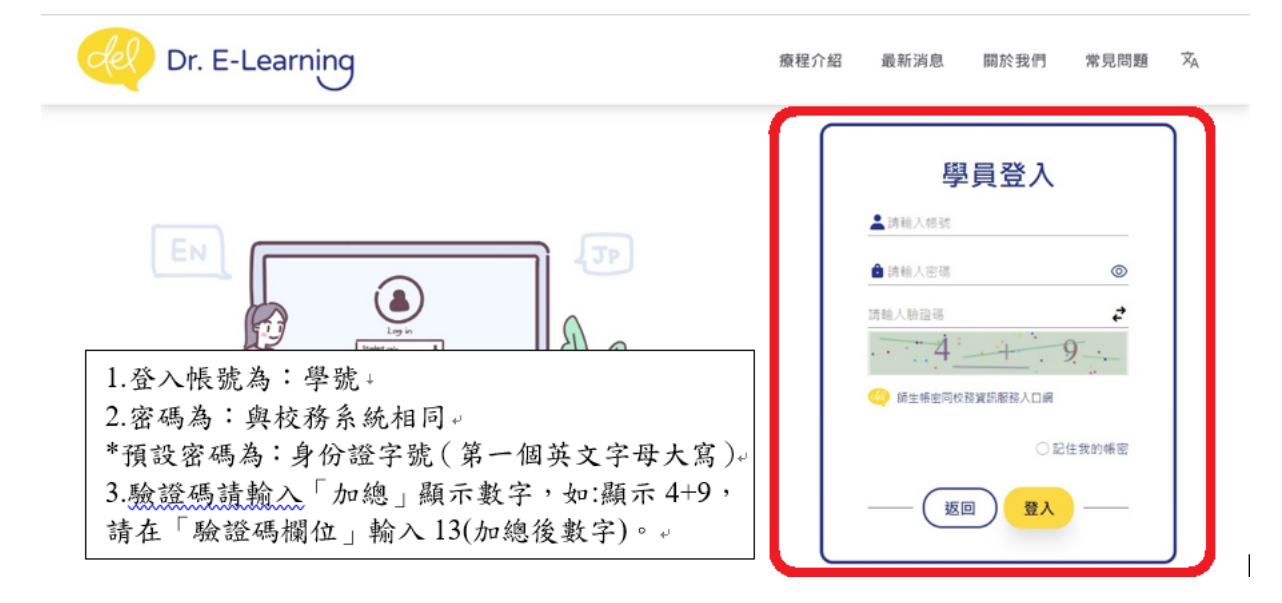

步驟 5: 請詳閱完「Dr. E-Learning 平台使用同意書」後,勾選「我同意以上規則/已詳細閱讀」, 並點選「送出」,即完成註冊。

#### Dr. E-learning 預約平台使用同意書

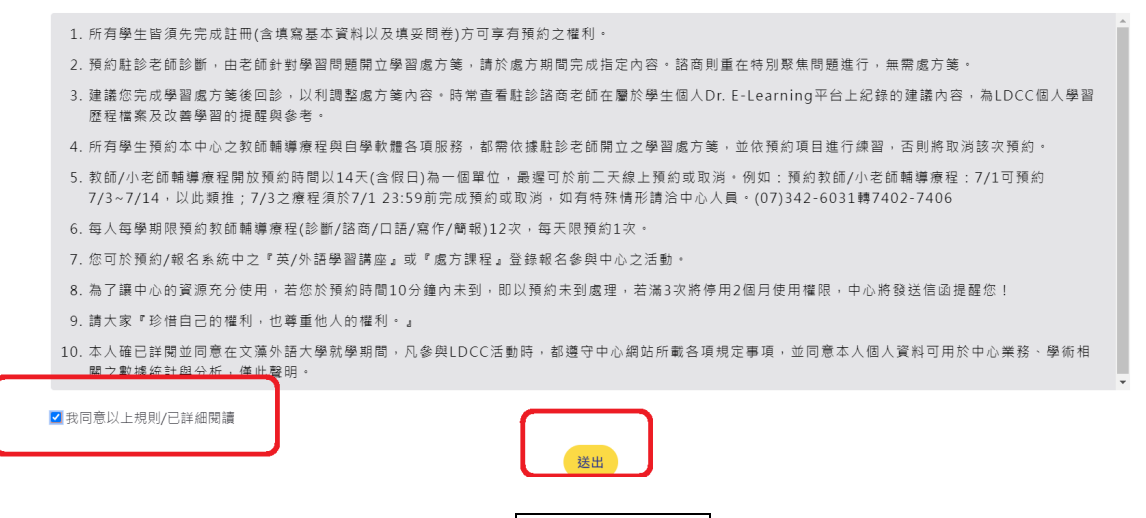

步驟 6: 點選右上角的打勾符號後,點選學生問卷分析。

| Dr. E-Learning 🕺 🔺 🕷                                                                                                    | Hi. Y       |
|----------------------------------------------------------------------------------------------------|-------------|
|                                                                                                    | 學生問卷分析      |
| 預約報名作業                                                                                                    | 上 預約報名作業    |
| ▲ 全部 - 提醒您若尚未通過學校語言門檻(CSEPT 240/260分),第一次必須預約駐診老師輔導療程>語言學習診斷 提醒您若尚未通過學校語言門檻(CSEPT 240/260<br>須確約一次必須確約一次必須確約一次必須確約一次必須確約一次必須確約 | 預約記錄查詢<br>0 |
| LANDOUT LANDOUT LANDOUT LANDOUT LANDOUT LANDOUT LANDOUT LANDOUT LANDOUT                                                        | 局 療程記錄查詢    |
| ▲ France - 提醒您若尚未通過學校語言門檻(CSEPT 240/260分),第一次必須預約駐診老師輔導療程>語言學習診斷                                                               | ■ 語檢成績查詢    |
| 💫 Step1 選擇輔導療程                                                                                                    | 🔓 基本資料設定    |
| Français         2022-04-29 至 2022-05-12         請選擇療程                                                                         | - 登出        |

## 步驟7: 點選「外語課堂焦慮分析」後,再點選「+填寫問卷」。

| Cell Dr. E-Learning             | 內 |   | ą   | Hi!               | ~ |
|---------------------------------|---|---|-----|-------------------|---|
| 學習風格分析 學習策略分析 英語學習動機分析 外語課堂焦慮分析 |   | [ | 有新問 | +填寫問卷<br>卷,請填寫問卷。 |   |
| 1 m m                           |   |   |     |                   |   |

## 步驟 8:了解完問卷填寫說明後,即可直接作答。

| 學生問卷分析 - 外語課堂焦慮分析<br>; 說明:<br>Directions: Indicate your opinion about each statement by circling the number below that best indicates the extent to which you agree or disagree wi<br>1=Strongly Disagree (SD) / 2=Disagree (D) / 3=Sort of Disagree (Sort of D) / 4=Sort of Agree (Sort of A) / 5=Agree (A) / 6=Strongly Agree                                                                                                    |                                                                |  |  |  |  |  |  |
|----------------------------------------------------------------------------------------------------|----------------------------------------------------------------|--|--|--|--|--|--|
| 說明:<br>Directions: Indicate your opinion about each statement by circling the number below that best indicates the extent to which you agree or disagree wi<br>1=Strongly Disagree (SD) / 2=Disagree (D) / 3=Sort of Disagree (Sort of D) / 4=Sort of Agree (Sort of A) / 5=Agree (A) / 6=Strongly Agree                                                                                                    |                                                                |  |  |  |  |  |  |
| Strangly Disagrag (D) 非常不同意 Disagrag (D) 不同意 Sort of Disagrag (Sort of Disagrag (S | th that statemer<br>e (SA)                                     |  |  |  |  |  |  |
| Sort of Agree (Sort of A) 有點同意 Agree (A) 同意 Strongly Agree (SA) 非常同意                                                                                                    | Sort of Disagree (Sort of D) 有點不同意<br>Strongly Agree (SA) 非常同意 |  |  |  |  |  |  |
| → 外語課堂焦慮                                                                                                    |                                                                |  |  |  |  |  |  |
|                                                                                                    |                                                                |  |  |  |  |  |  |

## 步驟9: 填答完畢後,請點選送出。

| de Dr. E-Learnir                           | Ig                                                                                  | × | Ļ | 5 | Hi!    | . ~     |
|--------------------------------------------|-------------------------------------------------------------------------------------|---|---|---|--------|---------|
| 31. I get nervous and cor                  | Jurused wnen I am speaking in my language class.                                    |   |   |   |        |         |
| 在外語課程中發言讓我感到緊                              | 張與困惑。                                                                               |   |   |   |        |         |
| ○ Strongly Disagree ○ Dis                  | agree O Sort of Disagree O Sort of Agree O Agree O Strongly Agree                   |   |   |   |        |         |
| 32. Language class move                    | s so quickly that I worry about getting left behind.                                |   |   |   |        |         |
| 外語課程進度過快,我擔心問                              | 7不上。                                                                                |   |   |   |        |         |
| ○ Strongly Disagree ○ Dis                  | agree O Sort of Disagree O Sort of Agree O Agree O Strongly Agree                   |   |   |   |        |         |
| 當老師問到我沒有事先準備如<br>〇 Strongly Disagree 〇 Dis | 的問題時,我會緊張。<br>agree  〇 Sort of Disagree  〇 Sort of Agree  〇 Agree  〇 Strongly Agree |   |   |   |        |         |
|                                            |                                                                                     |   |   |   |        |         |
|                                            |                                                                                     |   |   |   |        | ľ       |
| ☆ 轢 大 藻                                    | 預約相關問題請洽 LDCC分機7402~7404                                                            |   |   | 2 | ▲瀏覽人數; | 統計      |
| 英/外語能力診斷<br>輔導中心                           | E-Mail至本中心信箱 (Idcc@mail.wzu.edu.tw)                                                 |   |   |   | 5529   | <b></b> |

## 步驟10:問卷填寫完畢,點選「詳細資訊」,即可看到問卷分析資訊。

| de Dr. E-Learning                                                                                     | XA 🜲 🖓                                                 |
|----------------------------------------------------------------------------------------------------|--------------------------------------------------------|
| 學生問卷分析<br>學習風格分析 學習策略分析 英語學習動機分析 外語課堂焦慮分析                                                             | $\hat{\Omega}$                                         |
| <ul> <li>檢測年度 110-2 完成日期 2022-01-12(三)</li> <li>Communication apprehension</li> <li>63 &lt;</li></ul> | <ul> <li>● 詳細資訊</li> <li>75</li> <li>✓ 重新填寫</li> </ul> |

#### 列印學雜費及代辦費繳費單操作說明

校務資訊學雜費系統 <u>https://webinfo.wzu.edu.tw/H/ZGF/WENZGF300</u>

1.帳號請輸入學生學號(可由下方連結處查詢學號)。

2.如身分為家長,密碼請以在學校留存監護人電話登入。

|                                                                                                    | OF LANGUAGES                                                                                                    |
|----------------------------------------------------------------------------------------------------|----------------------------------------------------------------------------------------------------|
| 資訊服務<br>Information                                                                                                    | i入口<br>a Service                                                                                                    |
| 帳號 / Account                                                                                                    |                                                                                                    |
| 密碼 / Password                                                                                                    | \$                                                                                                    |
| 2 6 76<br>點載圖內更新給證碼/Verification                                                                                                    | 驗證碼 / Verification                                                                                                    |
| 登入/16                                                                                                    | ogin                                                                                                    |
| Elemental County Environt No.      Elemental State (1995)      In Mitling (1997) (1994) (1995)      In Mitling (1997) (1995) (1995)      In Mitling (1997) (1995) (1995)      In Mitling (1997) (1997) (1997)      In Mitling (1997) (1997) (1997)      In Mitling (1997) (1997) (1997) (1997)      In Mitling (1997) (1997) (1997) (1997)      In Mitling (1997) (1997) (1997) (1997) (1997)      In Mitling (1997) (1997) (1997) (1997) (1997)      In Mitling (1997) (1997) ( | 学士與家長時能入学生学校。<br>至入。<br>to your identity. For teachers, please enter<br>please enter your student number.<br>phone number saved in the school to log |

3.選擇繳費單類別查詢繳費單,完成繳費後可查詢繳費狀況及學雜費繳費證明單(可參看繳費系統畫面下方說明)。

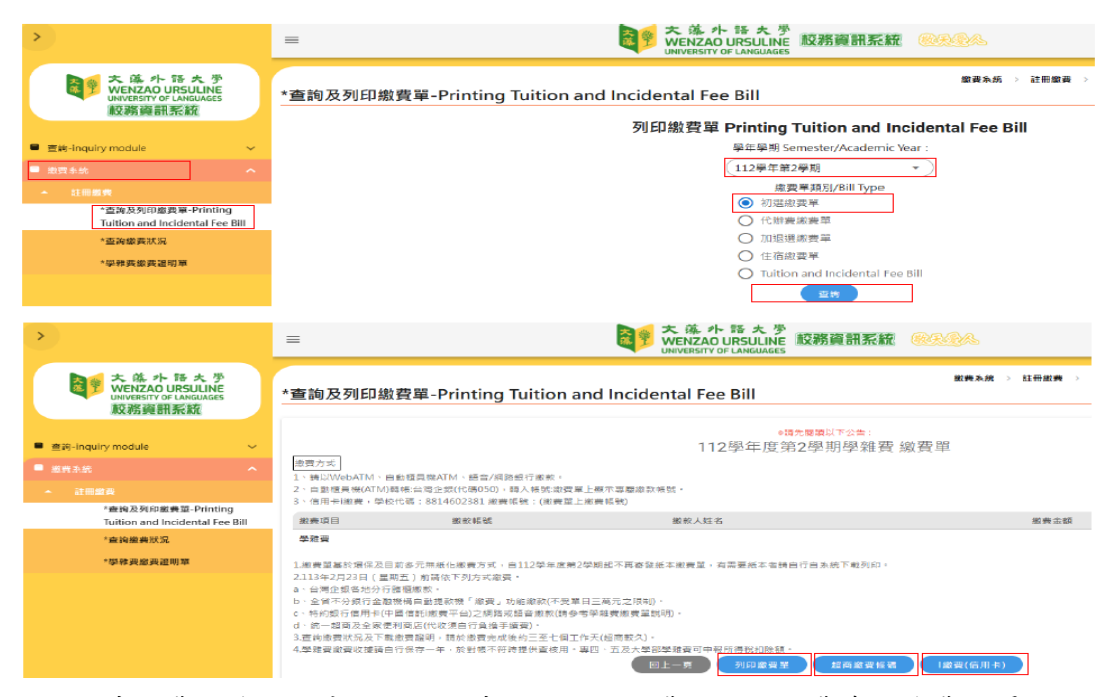

4.信用卡繳費,連結至中信銀信用卡代收平台繳費,選擇繳費專區學費選單,進入繳費畫面繳費。

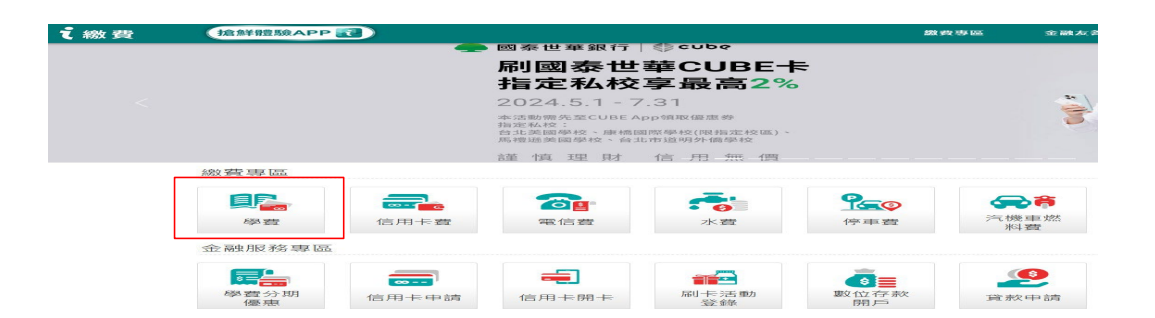

#### 5.學校代碼請輸入 88146602381

| し、観費 | 搶鲜體驗APP 🔃                      | 繳費專區 | 金融友善服務 | 合作發卡銀行 | 金融服務專區  |
|------|--------------------------------|------|--------|--------|---------|
|      | 學雜費繳納                          |      |        |        |         |
|      | 學校代號: 學校代碼8814602381           |      |        |        |         |
|      |                                |      |        |        | ●查詢學校代號 |
|      | <b>繳款帳號:</b> 請輸入繳款帳號(绱帳編號)     |      |        |        |         |
|      |                                |      |        |        | ●繳款帳號說明 |
|      | □ 本人已詳閱及同意遵守 i <u>繳費平台繳費條款</u> |      |        |        |         |
|      | 下一步                            | ŧ    |        |        |         |

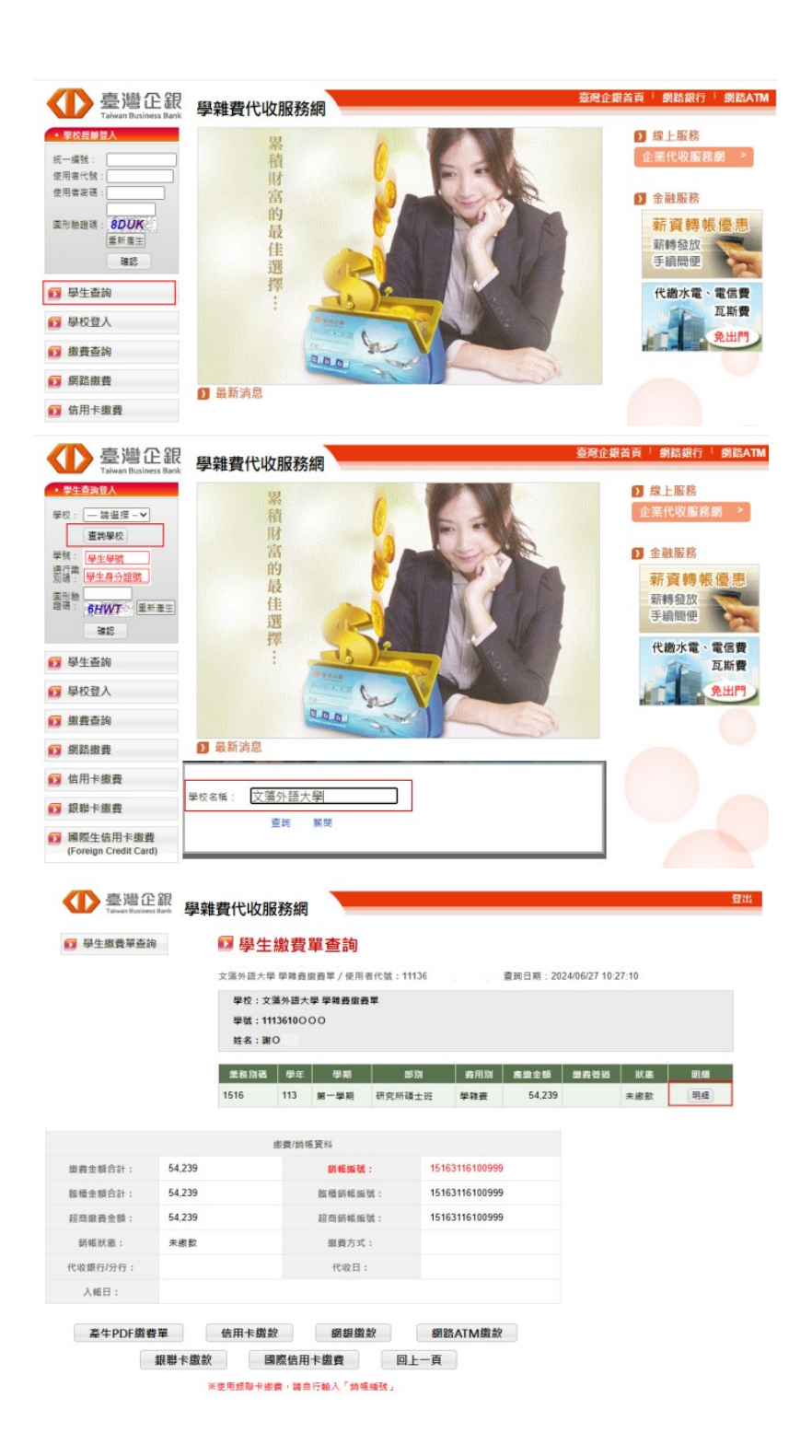

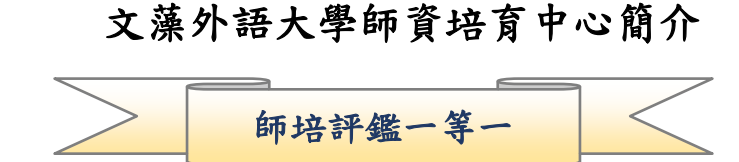

- 本中心應屆結業生參加教師資格檢定通過率,從95年來多高於全國平均通過率。
- ▶ 112 年本中心應屆結業生參加教師資格檢定通過率達 81.82%。
- 本中心歷屆結業生考取國小正式教師成績優異,以100~112學年度為例,考取各縣市公立國小正式教師達 378人次,112學年度共 50人次考上正式教師(本中心每年僅招收 36 位師資生)。
- 文藻師資培育中心堪稱培育國小英語教師的重鎮。
- 本中心學生參加國立臺中教育大學「112學年度小學、中學數學教學演示競賽」,獲得小學組佳作。
- 本中心學生參加行政院農業委員會水土保持局臺北分局 2022 水保好好玩 創意大賽」,獲得中年級組佳作。
- 本中心學生參加國立臺北教育大學「第二屆國小自然科學實驗雙語教學影片製作競賽」,獲得優等。
- 本中心學生參加國立成功大學「2023 國立成功大學議題融入教學方案設計暨演示競賽」,獲得 佳作。
- ▶ 本中心學生參加國立臺北教育大學「2020數學、自然雙語教學教案設計競賽」,獲得優等。
- ▶ 本中心學生參加教育部「110 年度 Cool English 教案徵稿比賽」,獲得國小師資生組第三名及佳作。
- ▶ 本中心教師參加「View Sonic 創新教師獎」,獲得高教社會組特優。
- 本中心學生參加教育部「111年度運用 Cool English 網站資源融入英語課程教學教案徵稿比賽」, 獲得國小師資生組第三名。
- 本中心學生參加「110學年度 View Sonic 教育新勢力教育設計競賽」,獲得國民小學教育程組優等獎。
- 本中心學生參加 2023 清華大學「國小師資生十二年國教數學素養導向教學活動設計比賽」,獲得第三名。
- 本中心學生參加國立臺北教育大學國小自然領域教學研究中心「第一屆國小自然科學實驗雙語教 學影片製作競賽」,獲得特優。

#### 修讀教育學程的出路與發展:

- ▶ 投考國小正式教師、代理或代課教師。
- 從事文教業或補教業(未來從事補教業須有合格教師證書已成趨勢)。
- ▶ 投考公職人員高普考(教育行政類科)。
- ▶ 報考教育領域相關研究所,鑽研教育學術。
- ▶ 增進教育子女的知能。
- 擔任國小教師:初任國小教師薪水即超過四萬元(44,935),考上代理老師也有 41,240 元,若擔 任導師再加導師費 3000 元。比一般大學畢業生初任私人企業僅約二萬元高出許多;工作穩定, 教愈久,薪水愈多。
- 最近幾年預計將釋放大量正式教師職缺,且將逐年調整至每班教師編制1.7 位教師,將釋放更多 缺額。

英文向下延伸到一年級是趨勢,因此英文教師缺仍是相對多數。

### 文藻外語大學師資培育中心招生資訊

文藻外語大學師資培育中心於民國 90 年 8 月成立,目前擁有博士學位且具實務經驗之專任 教師五名。本中心設有完備專業教室,以培養具教育專業素養及外語專業能力之國小教師。本中 心招收的學生以本校研究所,大學部二年級以上之學生為對象,學業成績總平均達 70 分(含) 以上,且操行成績達 80 分(含)以上者,得申請參加教育學程之甄試。修習教育學程之學生需 修滿 46 學分,修讀年限為 2-4 年,國小教育學程課程則涵蓋教育基礎、教學基本學科、教育方法 學及教育實習等四類課程。

如果您有心擔任國小正式教師,成為孩子生命中的貴人,並享有公教人員之福利,歡迎加入本中心的行列。

- 報考資格:大學部(含進修部)四技二年級以上、二技或研究所新生,前一教育階段 學業總平均成績須達70分(含)以上,且操行成績平均須達80分(含)以上。
- 簡章請由以下路徑下載:文藻首頁/學術單位/國際文教暨涉外事務學院/師資培育中心 /招生資訊/招生簡章(113 學年度)

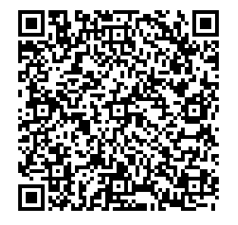

▶ 洽詢電話:07-3426031 分機 7102

對於修習教育學程有興趣的同學,歡迎參加說明會先行了解,並於四技一年級升二年級時報考。說明會訂於113年8月8日(星期四)13:30-14:30,地點在本校行政大樓三樓A301 教室,同步開放 Google Meet 會議室(代碼 apq-axcd-nmu),若有變更請參考本中心網頁最 新公告。

## 注音符號與羅馬拼音對照表

| 4Y    | na        | 47 Y       | ta            | 313            | nuan       | FJY       | kua    | Τ              | hsi      | 74         | shen   | 1.4   | sa      |
|-------|-----------|------------|---------------|----------------|------------|-----------|--------|----------------|----------|------------|--------|-------|---------|
| 51    | nai       | 17 T       | tai           | 5 12           | nuan       | 5.15      | kuai   | T - V          | heia     | =,         | shend  | 15    | sai     |
| 171   | par       | 11 71      | ton           |                | nun        | 1 1 1 1   | kuon   | <br>  ,        | heiene   |            | shih   | 1.71  | can     |
| 75    | pan       | 57 5       | tan           | 5 X L          | nung       | 585       | Kuari  | 1一九            | nsiang   | 5          | SHIN   | 47    | 2011    |
| うた    | pang      | カた         | tang          | 30             | nu         | 万火尤       | kuang  | T-2            | hsiao    | アヌ         | snou   | ムた    | sang    |
| 52    | pao       | かと         | tao           | ういせ            | nueh       | ラメて       | kuei   | 「ーせ            | hsieh    | アメ         | shu    | 48    | sao     |
| ちて    | pei       | 力さ         | te            |                |            | 万火与       | kun    | T-3            | hsien    | ₹XY        | shua   | ムさ    | se      |
| 54    | pen       | 为乀         | tei           | 9Y             | la         | ラメム       | kung   | T-4            | hsin     | アメ历        | shuai  | 44    | sen     |
| 56    | peng      | カム         | teng          | 约玥             | lai        | ちょご       | kuo    | イーム            | hsing    | アメラ        | shuan  | 44    | seng    |
| 5-    | pi        | 57-        | ti            | 47 3           | lan        |           |        | エース            | hsiu     | アメオ        | shuand | ムメご   | SO      |
| 4-4   | ,<br>piao | 57-4       | tiao          | 41 #           | land       | ry.       | ha     | TUL            | hsiuna   | FXI        | shui   | 43    | sou     |
| 5-#   | nieh      | 57-17      | tieh          | 44             | lao        | டா        | hai    | TU             | hsu      | 714        | shun   | 1. 1  | SU      |
| 5_5   | nien      | 5-5        | tion          | 4+             |            | <b>FB</b> | han    | TUB            | hsuan    | 217        | shuo   | 1.15  | suan    |
|       | nin       | 1-1        | ting          | 11 6           |            |           | hand   |                | heuch    | 1 20       | Shao   | 1 3 3 | eui     |
| ,,    | pin       | 11-2       | 111g          | 77 1           |            | 1 2       | hang   | 142            | hour     |            | ian    |       | sun     |
| 7-6   | ping      | 7-1        | liu<br>ta     | 57 6           | ieng<br>i: | 1 2       | hai    | 145            | nsun     |            | jan    | 4 X 7 | Suna    |
| 25    | po        | 5XC        | 10            | 99-            |            |           | nei    |                |          | 山尤         | jang   | LXL   | sung    |
| 51    | pu        | カヌ         | tou           | カ-Y            | lia        | 54        | nen    | Ψ 丫            | cna      | <b>N</b> 2 | jao    | 4     | szu     |
|       |           | カメ         | tu            | 为一九            | liang      | 5L        | heng   | 出历             | chai     | 回さ         | je     |       |         |
| ΣΥ    | ра        | カメラ        | tuan          | カーと            | liao       | アさ        | ho     | 出马             | chan     | 百万         | jen    | Y     | ya      |
| 复历    | pai       | カメへ        | tui           | カーせ            | lieh       | アヌ        | hou    | 出尢             | chang    | 回人         | jeng   | 穷     | yai     |
| 23    | pan       | カメム        | tun           | カーラ            | lien       | アメ        | hu     | 坐幺             | chao     | ы          | jih    | 一九    | yang    |
| 欠九    | pang      | カメム        | tung          | カーム            | lin        | LYY       | hua    | 出さ             | che      | ロメご        | jo     | -2    | yao     |
| 22    | pao       |            |               | カーム            | ling       | 厂メ历       | huai   | 坐入             | chei     | 回又         | jou    | 반     | yeh     |
| 27    | pei       | tΥ         | ta            | 4-7            | liu        | 513       | huan   | 业 4            | chen     | UX         | iu     | - 3   | ven     |
| 54    | nen       | + 55       | tai           | わえざ            | lo         | r 1 +     | huang  | Ψ/             | cheng    | NX3        | juan   |       | vi      |
| 51    | nena      | 43         | tan           | 47             |            | 5 13      | hui    | モメア            | cho      | E X X      | juli   | Lg    | vin     |
| 4-    | ni        | ++         | tand          | 41 3           | lu         | r JL      | hun    | 止フ             | chou     | IT J L     | iun    | -1    | vina    |
| ×     | niao      | 416        | tan           | 4 3 5          | luan       |           | hung   |                | chu      | 티기         | juna   | - 7   | VII     |
| X - Z | piao      | 22         | to            | 11 1 1         | lun        | - J T     | huo    |                | chua     |            | jung   | ~ ^   | Ju      |
| X-2   | pien      | 20         | tong          | 71 X 7         | lung       | /         | nuo    | エヘー            | chuai    | TV         | tea    | 3.4   | wa      |
| x-7   | pien      | 52         | teng<br>+:    | 77 X L         | lung       | 11        | chi    | 2 × 7          | chuan    | 1 1        | teai   |       | wai     |
| X7    | pin       | <u>z</u> - | li<br>tine    | 77 LI          | luan       | 4-        | chie   | エスフ            | chuan    | 1 77       | teen   | X 77  | wan     |
| ヌーム   | ping      | 2-2        | 1120          | 9019           | luari      | 4Y        | crita  | 里义尤            | criuarig | 1.5        | Isan   | X 7   | wan     |
| 22    | ро        | ムーゼ        | tien          | カロセ            | luen       | 4一九       | chiang | <b>H</b> X V   | criui    | リカ         | Isang  | 义 尤   | wang    |
| ダメ    | pou       | エーラ        | tien          |                |            | 4-2       | cniao  | ¥ X 5          | cnun     | 12         | ISAO   | XX    | wei     |
| \$X   | pu        | セーム        | ting          | «Y             | ка         | 니 - 판     | chien  | モメム            | cnung    | アさ         | ISE    | X4    | wen     |
|       |           | ちょこ        | 10            | 《穷             | kai        | 4-3       | chien  | 里              | cnin     | דע         | ISEI   | XL    | weng    |
| ΠY    | ma        | セス         | tou           | « <del>5</del> | kan        | 4-5       | chin   | 1              | 0        | P5         | tsen   | XY    | wo      |
| 口历    | mai       | よメ         | tu            | 《尤             | kang       | 4-2       | ching  | <del>1</del> Y | cha      | アム         | tseng  | X     | wu      |
| N9    | man       | よメラ        | tuan          | « £            | kao        | リース       | chiu   | 彳竻             | chai     | アメご        | tso    |       |         |
| ロセ    | mang      | よメて        | tui           | 《さ             | ke         | 444       | chiung | 13             | chan     | アヌ         | tsou   | ЦΖ    | yung    |
| 口幺    | mao       | よメム        | tun           | 《 丶            | kei        | 41        | chu    | 彳尢             | chang    | アメ         | tsu    | ប     | yu      |
| 171、  | mei       | ホメム        | tung          | « h            | ken        | 445       | chuan  | 12             | chao     | アメラ        | tsuan  | U9    | yuan    |
| T1-7  | men       |            |               | «L             | keng       | 빅니판       | chueh  | イさ             | che      | アメて        | tsui   | ロセ    | yueh    |
| ΠL    | meng      | ЗY         | na            | <b>«</b> 又     | kou        | 444       | chun   | 15             | chen     | アメシ        | tsun   | u5    | yun     |
| n     | mi        | ろ死         | nai           | «×             | ku         |           |        | 14             | cheng    | アメム        | tsung  |       | 9249    |
| N-2   | miao      | 33         | nan           | «XY            | kua        | 5-        | chi    | うメビ            | cho      | T          | tzu    | Y     | а       |
| ローせ   | mieh      | 3 t.       | nang          | 《乂历            | kuai       | <-Y       | chia   | 12             | chou     |            |        | फ्र   | ai      |
| n-3   | mien      | 34         | nao           | «×3            | kuan       | 5-#       | chiang | 11             | chu      | 5Y         | tsa    | 3     | an      |
| 17-4  | min       | ちょ         | ne            | 11 2 +         | kuang      | 6-4       | chiao  | 1144           | chua     | 古明         | tsai   | *     | and     |
| m-1   | mina      | 30         | nei           | 11 3 3         | kuoi       |           | chieh  | 4 3 15         | chuai    | + 3        | tsan   | 4     | an      |
| n - 7 | miu       | 7          | non           | W A X          | kun        | 1 - 12    | chion  | 1 1 1          | chuan    | 5)         | teand  | 2     | au<br>a |
|       | mo        | 77         | nona          |                | kuna       |           | chin   | 1              | chuana   | 710        | tean   |       | on      |
|       | mou       | 7          | neng          | 11 X L         | kuo        |           | ching  | 1 1 1          | chui     | 72         | 1300   | 7     | ong     |
|       | mou       | 7-         | 111<br>minute | «xc            | KUU        | 1-4       | ching  |                | chun     | 50         | 130    | 4     | eng     |
|       | mu        | ワーカ        | niang         |                | ko         | (-X       | chiune | 1 × 5          | chung    | 55         | teene  | X     | orb     |
|       | 6-        | 7-2        |               | 7 Y            | Kd<br>ka   | SUL       | chiung | 1 × 4          | chung    | 54         | iseng  |       | em      |
| ĽΥ    | 18        | ウーゼ        | nien          | 59             | Kal        | KU -      | cnu    | 17             | chin     | ちょご        | 150    |       |         |
| C 3   | tan       | 3-3        | nien          | 55             | каn        | 1×13      | cnuan  |                |          | ちス         | tsou   |       |         |
| ビセ    | fang      | 3-5        | nin           | 万九             | kang       | くいせ       | chueh  | 7 Y            | sha      | ちメ         | tsu    |       |         |
|       | fei       | ろーム        | ning          | 万幺             | као        | 1445      | chun   | 尸历             | shai     | ちょう        | tsuan  |       |         |
| ビム    | fen       | ラース        | niu           | うさ             | ke         |           |        | 75             | shan     | ちょて        | tsui   |       |         |
| ビム    | feng      | ろメご        | no            | 55             | ken        |           |        | アカ             | shang    | ちょう        | tsun   |       |         |
| こち    | fo        | ろヌ         | nou           | ラム             | keng       |           |        | 产生             | shao     | ちメム        | tsung  |       |         |
| ヒヌ    | fou       | ろメ         | nu            | ラヌ             | kou        |           |        | アさ             | she      | ち          | tzu    |       |         |
| にメ    | fu        |            |               | 万义             | ku         |           |        | 7 T            | shei     |            |        |       |         |

▶ 學校位置圖:請參閱本校網站 <u>https://c005.wzu.edu.tw/category/132232</u>

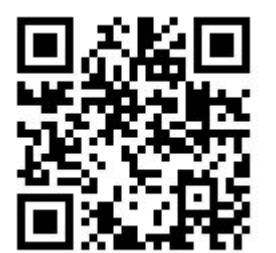

▶ 學校平面圖:請參閱本校網站 <u>https://c005.wzu.edu.tw/category/132590</u>

◀

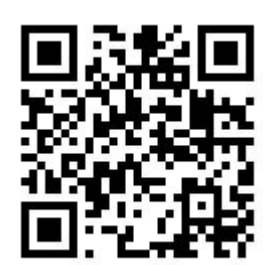